# 丰智云链 WMS 简化版操作手册

1

变更记录:

| 日期       | 版本号  | 内容 | 修改人 | 审核人 |
|----------|------|----|-----|-----|
| 2024-12- | V1.0 | 初稿 |     |     |
| 18       |      |    |     |     |
|          |      |    |     |     |
|          |      |    |     |     |
|          |      |    |     |     |
|          |      |    |     |     |

| 512 |
|-----|
| 1   |

| 一、 产品体验环境         | 5  |
|-------------------|----|
| 二、 体验数据准备         | 5  |
| 2.1 货主&仓库         | 5  |
| 2.2 货主&商品         | 6  |
| 2.3 WMS 库内基础数据    | 6  |
| 三、 系统操作演示         | 7  |
| 3.0 流程示意          | 7  |
| 3.1 OMS&WMS 入库操作  | 7  |
| 3.1.1 OMS 创建入库单   |    |
| 3.1.2 WMS 入库操作    |    |
| 3.2 OMS&WMS 出库操作  |    |
| 3.2.1 OMS 创建出库单   |    |
| 3.2.2 WMS 出库操作    |    |
| 四、工具包安装           |    |
| 4.1 打印控件          | 23 |
| 4.2 WMS APP 应用包安装 | 24 |
|                   |    |

3

#### 前言

本文档主要详细介绍顺丰自主研发的丰智云链 WMS 系统功能以及各个功能具体的操作方法。通过阅读该操 作手册,可以帮助用户熟悉在丰智云链 WMS 系统的相关操作。

# 目标人群

本文档主要针对的目标人群为: > 丰智云链 WMS 的客户 > 员工

#### 注意事项

版权声明:顺丰科技有限公司版权所有,保留所有权利。

4

丰智云链 WMS 产品组 2024 年 12 月

一、产品体验环境

体验环境 URL: Saas 丰智产品\_体验环境

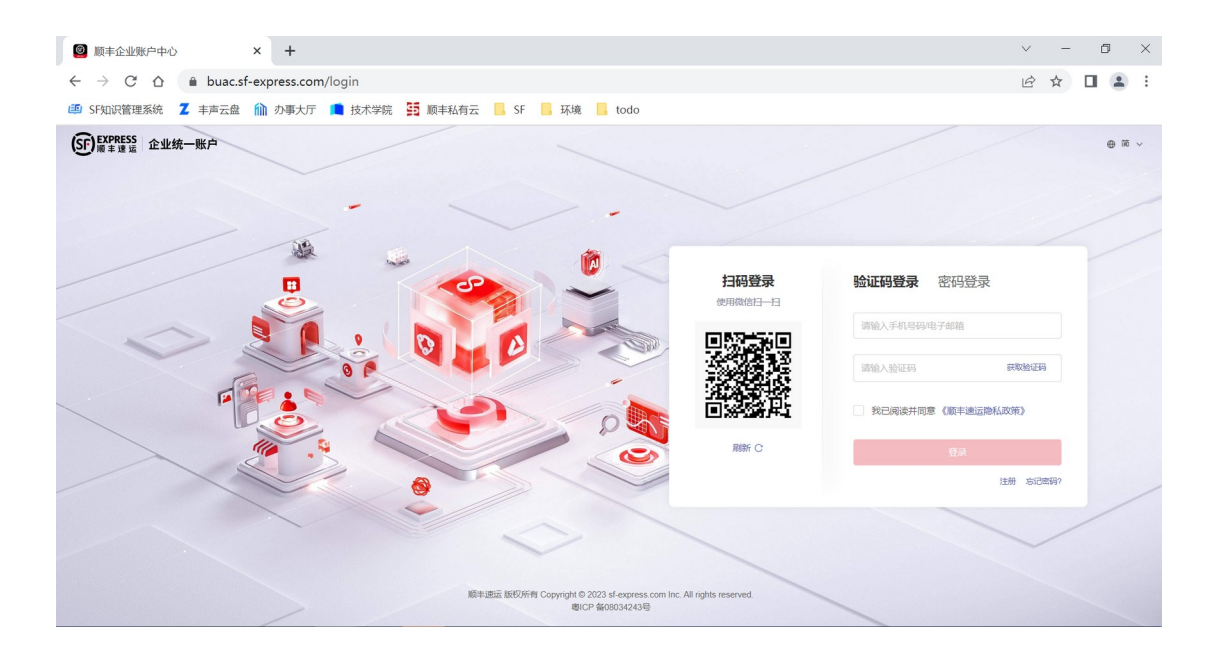

# 二、体验数据准备

为了保障体验效果,要求内部使用人员使用统一规范数据,严格避免脏数据。

- 数据编码,命名力求正式规范。
- 所有订单力求完结。
- 核心数据(组织,仓库,货主,商品,业务规则)专人维护,保持精简。

### 2.1 货主&仓库

| *货主编码 | *货主名称 | *仓库编码 | *仓库名称 |
|-------|-------|-------|-------|
| A1    | 电商货主  | BJ01  | 北京仓   |

### 2.2 货主&商品

| *货主编码 | *货主名称 | *商品编码 | *商品名称     |
|-------|-------|-------|-----------|
| A1    | 电商货主  | 6901  | 通用牙膏-普通商品 |

### 2.3 WMS 库内基础数据

注: 全仓基数数据配置相同

| *基础数据 | *基础数据编号               | *用途说明    |
|-------|-----------------------|----------|
| 库位    | A0001                 | 上架、拣货库位  |
|       | GEN0000               | 上加 甘化应明  |
| 容器    | 1, GEN00002, GEN00003 | 上宋、      |
| 工作台   | GZZ-00001             | 收货、复核工作台 |

# 三、系统操作演示

# 3.0 流程示意

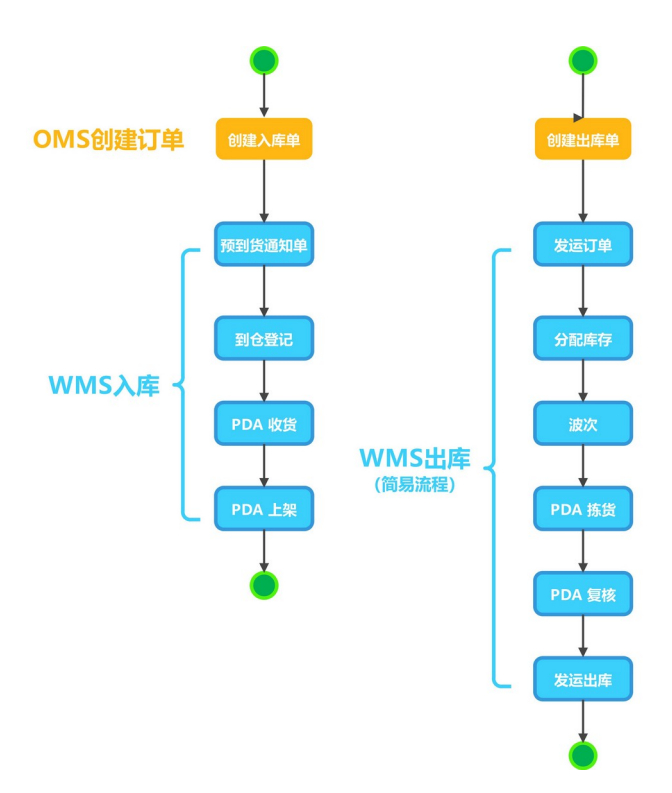

注: 上图示意是简化版的 WMS 入库、出库操作流程,进阶版的体验,例如:收货质检、出库播种等功能, 可咨询产品组。

### 3.1 OMS&WMS 入库操作

订单来源:

①. 丰智 OMS 订单系统创建;

②. 企业订单系统与丰智集成对接,企业订单系统下发同步至丰智 OMS 系统;ERP 单号:系统唯一,不可重复

#### 3.1.1 OMS 创建入库单

【创建入库单】

| 🖻 丰智云機                                        | OMS TMS WMS             | BMS POLAR 数智门运输计费 数智    | 宿门循环包装 数智门YMS 数据服务 更多 ~               |              | CN 🏝 超管 🕶          |
|-----------------------------------------------|-------------------------|-------------------------|---------------------------------------|--------------|--------------------|
| 日 业务订单 ^                                      | ○ 入库业务单 ×               |                         |                                       |              | G                  |
| <ul> <li>・ 业务管理订单</li> <li>・ 调拨业务单</li> </ul> | 业务单ID<br>业务单ID          | ERP单号<br>Q ERP单号        | 2         运单号           Q         运单号 | Q            | ◎ 展开 ℃ 重置          |
| ・ 出库业务单<br>- 入库业务单                            | <b>全部</b> 待处理(0) 待下发(0) | 已下发 (2) 执行中 (0) 已完成 已取消 | 部分取消 部分撤回 执行异常                        |              | ◎ 更多 ∨ + 新建        |
| · 纯运业务单                                       | □ 业务单ID 业务订单号           | 原始订单 ERP单号 入库单业务的       | 地型 执行单类型 项目名称 审核状态 审核                 | 缩注 产品款数 产品数  | 量 产品重量(g) 操作       |
| 日 执行单 🛛 🗸                                     | 1887605 458300232       | 07171113                | 顺丰科技 未审核                              | 1 100        | 999900000 查看 复制 取消 |
| 《 库存中心 ~                                      | 1864769 4576731744      | OG2023071               | 顺丰科技 未审核                              | 1 100        | 0 查看 复制 取消         |
|                                               |                         |                         |                                       |              |                    |
|                                               | 4                       |                         |                                       | #38 FT 108   |                    |
| -                                             |                         |                         |                                       | 共Z条, 每页 10条/ | 见家                 |

#### 【录入订单信息】

①订单信息:货主、ERP 单号、订货仓库

| 务管理订单            | < 新増                                      |                    |          |                    |
|------------------|-------------------------------------------|--------------------|----------|--------------------|
| 拔业务单             | 原始单号                                      | * ERP单号            | *入库单业务类型 | * 项目名称             |
| 库业务单             | 64位以内                                     | PO2023071816260001 | 采购入库单    | ∧ 顺丰科技             |
| 库业务单             | * 货主编码/名称                                 | * 仓库编码/名称          | 采购入库单    | PO单号               |
| 运业务单             | A1 电商货主                                   | BJ01 北京合           | 退货入库单    | PO2023071816260001 |
| <del>7</del> 单 ~ | All admote Software ( All admotes the Cha |                    | 其他入库单    |                    |
| 砰心 ~             | 供应商编码/供应商名称                               |                    |          |                    |
|                  |                                           |                    |          |                    |
|                  | 物动信息<br>· 承运商                             | * 订单温层             |          |                    |
|                  | TMS                                       | 常温                 |          |                    |
|                  | 发货信息                                      |                    |          | ,                  |
|                  | 收货信息                                      |                    |          | >                  |
|                  | 包裹信息                                      |                    |          |                    |
|                  |                                           |                    |          |                    |

②发货信息:供应商/退货方相关信息

| 〈 新増                  |         |             |   |
|-----------------------|---------|-------------|---|
| 订单信息                  |         |             | > |
| 发货信息                  |         |             | ~ |
| * 发货地址名称              | *发货地联系人 | *发货地联系人电话   |   |
| 上海莘庄工业区1001号 ∨        | 數经理     | 15611111111 |   |
| *目的地详细地址              |         | 楼层 (门牌号)    |   |
| 上海市華庄工业区              | •       | 64位以内       |   |
| *要求装货日期               |         |             |   |
| · 2023-07-18 00:00:00 |         |             |   |
| 收货信息                  |         |             | > |
|                       |         |             | > |
|                       |         |             |   |

#### ③收货信息:货主仓库相关信息

| 〈 新増                    |         |   |             |   |
|-------------------------|---------|---|-------------|---|
| 订单信息                    |         |   |             | > |
| 发货信息                    |         |   |             | > |
| 收货信息                    |         |   |             | ~ |
| * 目的地地址                 | *目的地联系人 |   | *目的地联系人电话   |   |
| 北京仓地址                   | 徐向青     |   | 13011211246 |   |
| *目的地洋细地址                |         |   | 楼层 (门牌号)    |   |
| 北京市东城区永定门外街道北京市东城区安乐幼儿园 |         | ۲ | 1001        |   |
| *要求到货日期                 |         |   |             |   |
| © 2023-07-20 00:00:00   |         |   |             |   |
| <u>印要估是</u>             |         |   |             | > |

#### ④包裹信息:商品、三方运输包裹信息

| (信息                |                                        |                                                                |                                                                             |     |                                            |                                                               | >                                                                                                    |
|--------------------|----------------------------------------|----------------------------------------------------------------|-----------------------------------------------------------------------------|-----|--------------------------------------------|---------------------------------------------------------------|----------------------------------------------------------------------------------------------------|
| 信息                 |                                        |                                                                |                                                                             |     |                                            |                                                               | >                                                                                                    |
| 信息                 |                                        |                                                                |                                                                             |     |                                            |                                                               | ~                                                                                                    |
| 軽編号:               | PG0001                                 |                                                                |                                                                             |     |                                            |                                                               |                                                                                                    |
| 信息                 |                                        |                                                                |                                                                             |     |                                            |                                                               |                                                                                                    |
|                    |                                        |                                                                |                                                                             |     |                                            |                                                               |                                                                                                    |
| 品行号                | *商品各称                                  | * 数量                                                           | 单价                                                                          | 批次号 | 生产日期                                       | 失效日期                                                          | 质量状态 操作                                                                                                    |
| 晶行号<br>1           | *商品名称<br>通用牙膏-普通商;                     | * 数量<br>200                                                    | <b>单价</b><br>2.9 元                                                          | 批次号 | 生产日期<br>目 选择日期时间                           | <b>失效日期</b>                                                   | 成量状态         操作           请选择 >         删除                                                                 |
| 品行号  <br>1<br>2    | * 商品名称<br>通用牙膏-普通商<br>牙刷               | ·跋量<br>200<br>300                                              | 単价           2.9         元           0.99         元                         | 批次号 | 生产日期            选择日期时间            选择日期时间   | 失效日期           目 选择日期时间           目 选择日期时间                    | 成量状态         操作           请选择 >         删除           请选择 >         删除                                      |
| 晶行号<br>1<br>2<br>3 | *商品名称       通用牙膏-普通商       牙刷       水杯 | <ul> <li>*数量</li> <li>200</li> <li>300</li> <li>150</li> </ul> | 単价           2.9         元           0.99         元           3.5         元 | 批次号 | 第日今主<br>前後期日季後述 二<br>前後期日季後述 二<br>前後期日季後 二 | 失效日期           ① 选择日期时间           ① 选择日期时间           ① 选择日期时间 | 支援日本3         送付日本           (前の年)         (前の年)           (前の年)         (11)           (前の年)         (11) |

#### 【订单下发 WMS】

订单状态变化: 待处理 -> 待下发 -> 已下发 (系统自动执行,如果需要人工审核后再下发,可通过调整订单 流程支持)

|                                               | 0 >    | 、库业务单 × 🛛 🖸 仓库管                 | 5월 ×   🖸 地址管理 :                       | <   🖸 出席业务单 ×                | 业务管理订单 ×       | ☑ 李典代码 × | 5 订单流程配置 | 1 ×   🖸 执行单生成规则 ×   🖬 2 | 送出丁单 × |            |           |      |      | G  |
|-----------------------------------------------|--------|---------------------------------|---------------------------------------|------------------------------|----------------|----------|----------|-------------------------|--------|------------|-----------|------|------|----|
| <ul> <li>· 业务管理订单</li> <li>· 调拨业务单</li> </ul> | N<br>N | 业务单ID 系統自动<br>业务单ID 更新成<br>审核、折 | 处理,从"待处理"<br>"已下发";如果需要<br>"单、合单,可另外昏 | 状态 ERP单<br>秋本 ERP単<br>置规 ERP | <b>号</b><br>単号 |          | Q        | 运 <b>单号</b><br>运单号      |        | Q          | ⊙展开       | こ 重置 | Q 查询 | I  |
| · 出库业务单<br>· <b>入库业务单</b>                     |        | <b>全部</b> 待处理(0)                | 待下发(0) 已下                             | 发(3) 执行中(0)                  | 已完成 已取         | 褃 部分取消   | 部分撤回     | 执行异常                    |        |            | © 3       | 18 V | + 新建 | I  |
| ·纯运业务单                                        |        | 入库单业务类型                         | 1 执行单类型 1                             | 页目名称 审核状                     | 态 审核备注         | 产品款数     | 产品数量     | 产品重量(g) 母单号             | 状态     | 订单来源       | 异常类型      | 操作   |      |    |
| □ 执行单 ~                                       | 1      | 8 采购入库单                         | 运输单+入 川                               | 顺丰科技 未审核                     |                | 3        | 650      | 1999800000              | 已下发    | 页面创建       |           | 查看   | 复制取消 |    |
| 68 库存中心 ~                                     |        | 采购入库单                           | 入库单                                   | 顺丰科技 未审核                     |                | 1        | 100      | 999900000               | 已下发    | 页面创建       |           | 查看   | 复制取消 |    |
|                                               | 1      | 采购入库单                           | 运输单+入 川                               | 顺丰科技 未审核                     |                | 1        | 100      | 0                       | 已下发    | 页面创建       |           | 查看   | 复制取消 |    |
|                                               |        |                                 |                                       |                              |                |          |          |                         |        |            |           |      |      |    |
|                                               |        |                                 |                                       |                              |                |          |          |                         |        |            |           |      |      |    |
|                                               |        |                                 |                                       |                              |                |          |          |                         |        |            |           |      |      |    |
|                                               |        |                                 |                                       |                              |                |          |          |                         |        | _          |           |      |      |    |
|                                               |        | ,                               |                                       |                              |                |          |          |                         | \$     | ŧ3条, 毎页 10 | 除/页 🗸 条 < |      | 1页   | T. |

#### 3.1.2 WMS 入库操作

#### 【预到货通知到单】

WMS 仓库接收"预到货 ASN 单"

| ▶ 丰智云器    | OMS TMS WMS BMS                     | POLAR 数智门运输计费 数智门循环包装 数智              | 门YMS 数据服务 更多 ~                                 | 北京仓                  | ~ [℃] (▲) 超管 ▼ |
|-----------|-------------------------------------|---------------------------------------|------------------------------------------------|----------------------|----------------|
| □ 用户权限 ~  | ○ 入庫业务単×   □ 仓库管理×   □ 地址管理×   ○ 出車 | 业务单 ×   ◎ 业务管理订单 ×   ◎ 字典代码 ×   ◎ 订单3 | 總配置 ×   🖸 执行单生成规则 ×   🖬 发货订单 ×   🛛             | ◎ 用户管理 × 🛛 预期到货通知单 × | 1              |
| ◎ 基础资料 ~  | ASN单号                               | <b>货主</b>                             | ASN单状态<br>IIIIIIIIIIIIIIIIIIIIIIIIIIIIIIIIIIII |                      |                |
| ◎ 系统设置 ~  | 制钢人化的标志。                            | 阿丽人员工/员工用还                            | 2004ph/14ph/24                                 |                      |                |
| ⊕ 物理位置 ∨  | 全部(3) 待收货(1) 收货中(1) 上架中(            | 0) 已完成 (1) 已取消 (0)                    |                                                |                      |                |
| ≤ 业务规则 ~  |                                     |                                       |                                                | ● 打印 ~ 土 批量入库        | と 导入 む 导出      |
|           | □ ASN单号 ASN单状态 ASI                  | N单类型 优先级 货主                           | ERP订单号 创建时间 总数量                                | L 总品项 已收总数 操作        |                |
| • 預期到货通知单 | ASN-20230718-0001 创建 采泉             | 3入库单 普通 【A1】电商货主                      | PO2023071816260001 2023-0 650                  | 3 0 宣看               | 編輯 到合登记 更多 >   |
| ・收货       | ASN-20230717-0001 部分收货 采服           | 3入库单 普通 【A1】电商货主                      | 07171113 2023-0 100                            | 1 1 查看               | 编辑 到合登记 更多 >   |
| ・收货单      | □ ASN-20230714-0001 关闭 采服           | 3入库单 普通 【A1】电商货主                      | OG202307140001 2023-0 100                      | 1 100 直看             | 编辑到合登记更多~      |
| ・上架単      |                                     |                                       |                                                |                      |                |
| ・預入库托箱明细  |                                     |                                       |                                                |                      |                |
| · 收货容器    |                                     |                                       |                                                |                      |                |
| ・ 反役甲     |                                     |                                       |                                                |                      |                |
| · 包裹信息    | 4                                   |                                       |                                                |                      | •              |
| 3         | 已选0条                                |                                       |                                                | 共3条, 毎页 20条/页 🗸 条    | < 1 → 跳转 1 页   |

#### 【到仓登记】

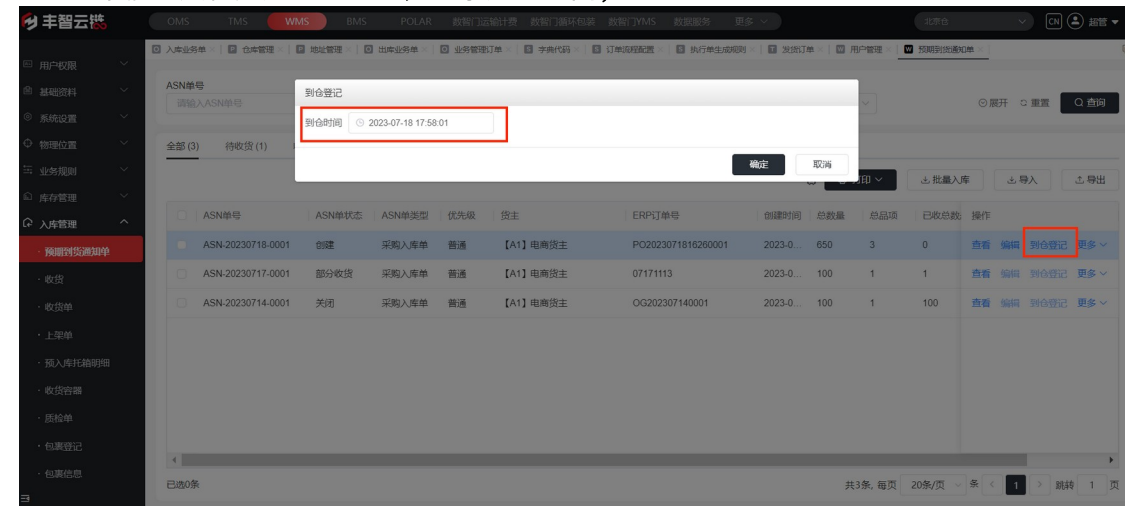

车辆、货物配送到仓登记,记录送到时间;

| 【收货方                                                  | 方式】                |                       |                   |                              |                |              |                         |
|-------------------------------------------------------|--------------------|-----------------------|-------------------|------------------------------|----------------|--------------|-------------------------|
| 🔁 丰智云镞                                                | OMS TMS            | MS BMS POLAR          | 数智门运输计费 数智门循环     | 包装 数智门YMS 数据服务 更多            | ~              | 北東台          |                         |
| □ 用户权限 ~                                              | ○ 入库业务单×   □ 仓库管理× | 地址管理× 0 出床业务单×        | 业务管理订单 × 5 字典代码   | ×   🖸 订单说程配置 ×   📓 执行单生成规则 × | 🖬 发扬订单 ×   🖾 月 | 8户管理× 🛛 预期到  | 5000年×  四 库位×  回 收货×  [ |
|                                                       | ASN单号<br>请输入ASN单号  | 货主                    | 前入货主/货主描述         | ASN单状态<br>请选择ASN单状态          |                |              | ◎展开 3.重置 Q.查询           |
| <ul> <li>● SRUE</li> <li>◆ 物理位置</li> <li>✓</li> </ul> | 全部(3) 待收货(1)       | 收货中 (1)   上架中 (0)   i | 3完成 (1)   已取消 (0) |                              |                |              |                         |
| 当 业务规则 く                                              |                    |                       |                   |                              | 0 0:           | 11印 ~ 📃 🕹 批編 | 山岸 より入 たり出              |
| <ul> <li>○ 具存管理</li> <li>へ 入库管理</li> </ul>            | ■ ASN单号            | ASN单状态 ASN单类型         | 优先级 货主            | ERP订单号                       | 创建时间 总数量       | 总品项 已收缩      | 急数: 操作                  |
| · 預期到货通知单                                             | ASN-20230718-0001  | 实物到仓 采购入库单            | 普通 【A1】电商货主       | PO2023071816260001           | 2023-0 650     | 3 0          | 查看 编辑 到仓登记 更多 ~         |
| ・收貨                                                   | ASN-20230717-0001  | 部分收货 采购入库单            | 普通 【A1】电商货主       | 07171113                     | 2023-0 100     | 1 1          | 查看编辑 到K 关闭              |
| ・收货单                                                  | ASN-20230714-0001  | 关闭 采购入库单              | 普通 【A1】电商货主       | OG202307140001<br>PC收货       | 2023-0 100     | 1 100        | <u>青看 ∰</u> Ⅱ 到{ 快捷入库   |
| ・上架单                                                  |                    |                       |                   |                              |                |              | 取消                      |
| ·预入库托箱明细                                              |                    |                       |                   |                              |                |              | 任务下发                    |
| ・收货容器                                                 |                    |                       |                   | APF                          | 收倍             |              | 门神红川                    |
| ・质检单                                                  |                    |                       |                   |                              |                |              |                         |
| ・包裏登记                                                 |                    |                       |                   |                              |                |              |                         |
| 包裹信息                                                  | 4 已选1条             |                       |                   |                              | д              | 3条, 毎页 20条/页 | ◇ 条 < 1 > 跳转 1 页        |

【PC 收货】

操作步骤: 扫入库单号 -> 扫收货容器 -> 扫商品 ->录入收货数量 -> 收货完成 收货容器: GEN00001, GEN00002, GEN00003

| 🔁 丰智云機   | OMS         | TMS 🛑  | WMS        | BMS POLAR     | 数智门运输计费  | 数智门循环包装 | と 数智门YMS | 数据服务 更多 |              |        | 北京仓 |        | CN 😩 1 | 芭管 ▼ |
|----------|-------------|--------|------------|---------------|----------|---------|----------|---------|--------------|--------|-----|--------|--------|------|
| ◎ 用户权限   | ▲ 3 入库业务单 × | 2 仓库管理 | ×   🖸 地址管理 | ×   🖸 出库业务单 × | 业务管理订单 × | 字典代码 ×  | び単流程配置   | 由行单生成规则 | <   🖬 发给订单 × | 🛛 用户管理 |     | 四 库位 × | ₩ 收證 × | 16+  |
| ◎ 基础资料   |             |        |            |               |          |         |          |         |              |        |     |        |        |      |
| ◎ 系统设置   |             |        |            |               |          |         |          |         |              |        |     |        |        |      |
| ⇔ 物理位置   |             |        |            |               |          |         |          |         |              |        |     |        |        |      |
| 🗄 业务规则   |             |        |            |               |          |         |          |         |              |        |     |        |        |      |
| ⑥ 库存管理   |             |        |            |               |          |         |          |         |              |        |     |        |        |      |
| ♀ 入库管理   |             |        |            |               |          |         |          |         |              |        |     |        |        |      |
| ·预期到货通知单 |             |        |            |               |          | 诘       | 扫描入成     | 白白      |              |        |     |        |        |      |
| ・收货      |             |        |            |               |          | 며       |          | FŦS     |              |        |     |        |        |      |
| ・收货单     |             |        |            |               |          |         |          |         | ₩            | 收货     |     |        |        |      |
| ・上架单     |             |        |            |               |          |         |          |         |              |        |     |        |        |      |
| ・预入库托箱明细 |             |        |            |               |          |         |          |         |              |        |     |        |        |      |
| ・收貨容器    |             |        |            |               |          |         |          |         |              |        |     |        |        |      |
| ・质检单     |             |        |            |               |          |         |          |         |              |        |     |        |        |      |
| ・包裹登记    |             |        |            |               |          |         |          |         |              |        |     |        |        |      |
| 包裹信息     |             |        |            |               |          |         |          |         |              |        |     |        |        |      |
| 3        |             |        |            |               |          |         |          |         |              |        |     |        |        |      |

| 🔁 丰智云機                                                                                                    | OMS TMS WMS BMS P                                                                                                    |                                                                                                    |                                                                                                    |                                                                                                    |                                                                    |                                                                                                    |                                                                                                    |                                                                                                    |
|----------------------------------------------------------------------------------------------------|----------------------------------------------------------------------------------------------------|----------------------------------------------------------------------------------------------------|----------------------------------------------------------------------------------------------------|----------------------------------------------------------------------------------------------------|--------------------------------------------------------------------|----------------------------------------------------------------------------------------------------|----------------------------------------------------------------------------------------------------|----------------------------------------------------------------------------------------------------|
|                                                                                                    |                                                                                                    | 8年 ×   🖸 业务管理订单 ×   🖬 🗄                                                                                                    | 中央代码 × 🛛 订单流程配置                                                                                                    | ×   🖸 执行单生成规则 ×                                                                                                    | 3 发练订单 × 1 🖾 用户                                                    | 管理 🛛 💟 预期到货通知                                                                                                    | 1単 ×   🔟 库位 ×                                                                                                    | 🖬 4538 × 🛛 🕻 🕞                                                                                                    |
|                                                                                                    |                                                                                                    |                                                                                                    | -                                                                                                    |                                                                                                    | _                                                                  | 品项: 0                                                                                                    |                                                                                                    | 商品总数: 0                                                                                                    |
| <ul> <li></li></ul>                                                                                                    | 6901                                                                                                    | 请扫                                                                                                    | 描收货容器                                                                                                    |                                                                                                    | ×                                                                  | 实收                                                                                                    | 包装单位                                                                                                    | 操作                                                                                                    |
| ◆物理位置 ~                                                                                                    |                                                                                                    |                                                                                                    |                                                                                                    |                                                                                                    |                                                                    |                                                                                                    |                                                                                                    |                                                                                                    |
| □ 工务规则 ∨                                                                                                    | 商品                                                                                                    | GEN00001                                                                                                    |                                                                                                    | 8                                                                                                    |                                                                    |                                                                                                    |                                                                                                    |                                                                                                    |
| ◎ 库存管理 ~                                                                                                    |                                                                                                    |                                                                                                    |                                                                                                    |                                                                                                    | _                                                                  |                                                                                                    |                                                                                                    |                                                                                                    |
| 企 入库管理 ^                                                                                                    |                                                                                                    |                                                                                                    |                                                                                                    |                                                                                                    |                                                                    |                                                                                                    |                                                                                                    |                                                                                                    |
| ·预期到货通知单                                                                                                    | 逐件 批量 数量                                                                                                    | 1 单位: 1件/主单位                                                                                                    |                                                                                                    |                                                                                                    |                                                                    |                                                                                                    |                                                                                                    |                                                                                                    |
| ·收货                                                                                                    |                                                                                                    |                                                                                                    |                                                                                                    |                                                                                                    |                                                                    |                                                                                                    |                                                                                                    |                                                                                                    |
| ·收货单                                                                                                    |                                                                                                    |                                                                                                    |                                                                                                    |                                                                                                    |                                                                    |                                                                                                    |                                                                                                    |                                                                                                    |
| ・上架单                                                                                                    |                                                                                                    |                                                                                                    |                                                                                                    |                                                                                                    |                                                                    |                                                                                                    |                                                                                                    |                                                                                                    |
| ·预入库托箱明细                                                                                                    |                                                                                                    |                                                                                                    |                                                                                                    |                                                                                                    |                                                                    |                                                                                                    |                                                                                                    |                                                                                                    |
| 收货容器                                                                                                    |                                                                                                    |                                                                                                    |                                                                                                    |                                                                                                    |                                                                    |                                                                                                    |                                                                                                    |                                                                                                    |
| ・质检单                                                                                                    |                                                                                                    |                                                                                                    |                                                                                                    |                                                                                                    |                                                                    |                                                                                                    |                                                                                                    |                                                                                                    |
| ・包裹登记                                                                                                    |                                                                                                    |                                                                                                    |                                                                                                    |                                                                                                    |                                                                    |                                                                                                    |                                                                                                    |                                                                                                    |
| ,有理/中间                                                                                                    |                                                                                                    |                                                                                                    | _                                                                                                    |                                                                                                    |                                                                    |                                                                                                    |                                                                                                    |                                                                                                    |
| CS4901CASA                                                                                                    |                                                                                                    |                                                                                                    |                                                                                                    |                                                                                                    |                                                                    |                                                                                                    |                                                                                                    |                                                                                                    |
|                                                                                                    | 单号 局品总数 1/100                                                                                                    | 品项 1/1 至                                                                                                    | 100                                                                                                    |                                                                                                    |                                                                    |                                                                                                    |                                                                                                    |                                                                                                    |
| E3288344<br>→ 丰智云談                                                                                                    | 单号 商品总数 1/100<br>OMS TIMS WMS BMS P                                                                                                    | 品项 1/1 三<br>OLAR 数智门运输计费 数智                                                                                                    | 》<br>副<br>新和包装 数智门YMS                                                                                                    | 数据服务 更多 >                                                                                                    |                                                                    | 北京仓                                                                                                    | ~)                                                                                                    | CN 🏝 超管 🕶                                                                                                    |
| E # # # # # # # # # # # # # # # # # # #                                                                                                    | 単号 商品会数 1/100<br>OMS TMS WMS BMS P<br>(〕人の必然命 □ 合本報告 □ 自然報告 □ 日本必知                                                                                                    | 品页 1/1 至<br>OLAR 数智门运输计费 数智<br>终单 ×   ① 业务管理订单 ×   집 考                                                                                                    | 》回<br>記了循环包装 数指门YMS<br>EA代码 < I 订单资用配置:                                                                                                    | 数数数 数 数 またが またが                                                                                                    | 🛙 光統1单 ×   🖾 用户                                                    | 北东台                                                                                                    | ✓ 单× □ 库位×                                                                                                    | <ul> <li>CN ● 超管 ▼</li> <li>図 枚紹×」 [ G</li> </ul>                                                                                                    |
| <ul> <li>□</li> <li>□</li> <li>#智云談</li> <li>□</li> <li>□<!--</th--><th>単号 商品総数 1/100<br/>OMS TMS WMS BMS P<br/>↓〕入市品5年 &lt; □ 合本部署 &lt; □ 用地部署 &lt; □ 出地部署 &lt; □ 出地部<!-- □ 出地部</td-->         □ 出地部         □ 出地部        □ 出地部         □ 出地部        □ 出地部        &lt;</th><th>品項 1/1 三<br/>OLAR 数智门运输计费 数数<br/><sup>股单 ×  </sup> ① 业务管理订单 ×   ⑤ ラ</th><th>2001<br/>17第4年包装 数部(TYMS<br/>19月代码 × 1 1 行車の回転業<br/>容器: GEN00001 2</th><th>数 振振 ううし ( ) 数 振振 ううしゅう ううしゅう ううしゅう ううしゅう ううしゅう ううしゅう しゅう</th><th>i Xista ×   W Af</th><th>北京台<br/>10年 ×   100 預明開始通知<br/>品项: 0</th><th>→<br/>単×  図 库位×</th><th>CN ▲ 超管 ▼       図 牧提×     「 □       商品总数:     0</th></li></ul> | 単号 商品総数 1/100<br>OMS TMS WMS BMS P<br>↓〕入市品5年 < □ 合本部署 < □ 用地部署 < □ 出地部署 < □ 出地部 □ 出地部</td □ 出地部         □ 出地部        □ 出地部         □ 出地部        □ 出地部        < | 品項 1/1 三<br>OLAR 数智门运输计费 数数<br><sup>股单 ×  </sup> ① 业务管理订单 ×   ⑤ ラ                                                                                                    | 2001<br>17第4年包装 数部(TYMS<br>19月代码 × 1 1 行車の回転業<br>容器: GEN00001 2                                                                                                    | 数 振振 ううし ( ) 数 振振 ううしゅう ううしゅう ううしゅう ううしゅう ううしゅう ううしゅう しゅう                                                                                                    | i Xista ×   W Af                                                   | 北京台<br>10年 ×   100 預明開始通知<br>品项: 0                                                                                                    | →<br>単×  図 库位×                                                                                                    | CN ▲ 超管 ▼       図 牧提×     「 □       商品总数:     0                                                                                                    |
| □<br>■<br>■<br>■<br>■<br>■<br>■<br>■<br>■<br>■<br>■<br>■<br>■<br>■                                                                                                    | 単号 商品地数 1/100<br>OMS TMS WMS BMS P<br>(3) 入用出的用   0 合用用用   0 出版用用   0 出用出的<br>                                                                                                    | 品項 1/1 更<br>OLAR — 秋阳门运输计费 — 秋阳<br>※单×   ① 业务管理订单 ×   ④ 寻                                                                                                    | 2001<br>313術环包装 数留(TYMS<br>病代码 × 回 订单编程表面<br>審羅: GEN00001<br>跟踪号                                                                                                    | 数振振分 更多 ~<br>< ■ 执行单生成現时 < ■<br>商品编码 7                                                                                                    | ■ 沈約3年 × ○ 用户 ■ 記名称                                                | 15年在<br>15年 (回) 55時時にあめの<br>品頃: 0<br>実政                                                                                                    | ✓ 单×   □ 库位× 日初初日                                                                                                    | <ul> <li>CN ● 却管 ▼</li> <li>図 牧道 ▲ [ ]</li> <li>商品总数: 0</li> <li>操作</li> </ul>                                                                                                    |
| □<br>□<br>■<br>■<br>■<br>■<br>■<br>■<br>■<br>■<br>■<br>■<br>■<br>■<br>■                                                                                                    | 単号 商品総数 1/100<br>OMS TMS WMS BMS P<br>◆3 入車品が除っ!目 の中間語 · !目 地址間語 · !日 出車品が<br>6901<br>商品                                                                                                    | EXP 11 更<br>OLAR 統領当論的計畫 統<br>第二章 中<br>記述第四章 中<br>日<br>日<br>日<br>日<br>日<br>日<br>日<br>日<br>日<br>日<br>日<br>日<br>日<br>日<br>日<br>日<br>日<br>日<br>日                                                                                                    | 2007<br>#7滴环包装 数部/7/MS<br>enerc词 = II (7m/csm2)<br>音器: GEN00001 C<br>跟踪号                                                                                                    | 数据服务 更多 >                                                                                                    | <ul> <li>□ 发振丁单× □ □ 用中</li> <li>□ 品名称</li> </ul>                  |                                                                                                    | ✓ ●× □ p·位× □ □                                                                                                    | <ul> <li>【N ② 超管 ▼</li> <li>【図 数弦 】 【 G</li> <li>商品总数: 0</li> <li>操作</li> </ul>                                                                                                    |
| ○     非智云楼       ○     用户取限       ○     系统设置       ○     系统设置       ○     新规设置                                                                                                    | 単号 商品総数 1/100<br>OMS TMS WMS BMS P<br>€ 入中総分率 : □ 0:0年10日 - □ 100111日 - □ 1011日 - □<br>6901<br>商品                                                                                                    | 武政 1/1 夏     (0LAR 数約) 活品結長 数約     (加速結長 数約)     (加速結長 数約)     (加速結長 数約)     (加速結長 数約)     (加速結長 数約)     (加速活動長     (加速活動長)     (加速活動長     (加速活動長)     (加速活動長)   | 2003<br>和1第450歳 数約179455<br>年時で時 回 17年05年8月22<br>春日: GEN00001 ご<br>単数示号                                                                                                    | 数据服务 更多 ><br>■ 供存单生成現列 ×  <br>商品编码 7                                                                                                    | <ul> <li>法法订单 · · · · · · · · · · · · · · · · · · ·</li></ul>      | 12元を<br>12元を<br>副項: 0<br>品項: 0<br>実数                                                                                                    | ✓ 单× □ □ 序位 × 1 1 包装单位                                                                                                    | <ul> <li>(1) ④ 超管 ▼</li> <li>(2) 超管 ▼</li> <li>(3) 磁信 ■</li> <li>(4) 磁信</li> <li>(5) 磁信</li> <li>(5) 磁信</li> <li>(6) 磁信</li> <li>(7) 磁信</li> <li>(7)</li></ul>                                                                                                    |
| Image: state of the state of the state                                                                                                    | 単号 商品総数 1/100<br>OMS TMS WMS BMS P<br>(2) 入中は5/年 ○ 日 白々年世王 ○ 日 相比世王 ○ 日 中日よ5<br>6901<br>商品                                                                                                    | 武政 1/1 更     (1)     (1)     (1)     (1)     (1)     (1)     (1)     (1)     (1)     (1)     (1)     (1)     (1)     (1)     (1)     (1)     (1)     (1)     (1)     (1)     (1)     (1)     (1)     (1)     (1)     (1)     (1)     (1)     (1)     (1)     (1)     (1)     (1)     (1)     (1)     (1)     (1)     (1)     (1)     (1)     (1)     (1)     (1)     (1)     (1)     (1)     (1)     (1)     (1)     (1)     (1)     (1)     (1)     (1)     (1)     (1)     (1)     (1)     (1)     (1)     (1)     (1)     (1)     (1)     (1)     (1)     (1)     (1)     (1)     (1)     (1)     (1)     (1)     (1)     (1)     (1)     (1)     (1)     (1)     (1)     (1)     (1)     (1)     (1)     (1)     (1)     (1)     (1)     (1)     (1)     (1)     (1)     (1)     (1)     (1)     (1)     (1)     (1)     (1)     (1)     (1)     (1)     (1)     (1)     (1)     (1)     (1)     (1)     (1)     (1)     (1)     (1)     (1)     (1)     (1)     (1)     (1)     (1)     (1)     (1)     (1)     (1)     (1)     (1)     (1)     (1)     (1)     (1)     (1)     (1)     (1)     (1)     (1)     (1)     (1)     (1)     (1)     (1)     (1)     (1)     (1)     (1)     (1)     (1)     (1)     (1)     (1)     (1)     (1)     (1)     (1)     (1)     (1)     (1)     (1)     (1)     (1)     (1)     (1)     (1)     (1)     (1)     (1)     (1)     (1)     (1)     (1)     (1)     (1)     (1)     (1)     (1)     (1)     (1)     (1)     (1)     (1)     (1)     (1)     (1)     (1)     (1)     (1)     (1)     (1)     (1)     (1)     (1)     (1)     (1)     (1)     (1)     (1)     (1)     (1)     (1)     (1)     (1)     (1)     (1)     (1)     (1)     (1)     (1)     (1)     (1)     (1)     (1)     (1)     (1)     (1)     (1)     (1)     (1)     (1)     (1)     (1)     (1)     (1)     (1)     (1)     (1)     (1)     (1)     (1)     (1)     (1)     (1)     (1)     (1)     (1)     (1)     (1)     (1)     (1)     (1)     (1)     (1)     (1)     (1)     (1)     (1)     (1)     (1)     (1)     (1)     (1)     (1)     (1)     (1)     (1)     (1)     (1) | 2003<br>和丁術状に記述 鉄(和丁)がAS<br>年代日 1 (1年15年15年15年15年15年15年15年15年15年15年15年15年15                                                                                                    | 約10000分 更多 ~<br>( 図 1445年4月25009 × ) (<br>南田論時5 / プ                                                                                                    | ■ 2557#   ■ 78*<br>*888\$<br>*888\$                                | <u>北市会</u><br>管理                                                                                                    |                                                                                                    | <ul> <li>(1) ④ 超管 ▼</li> <li>⑥ 校道 【 G</li> <li>商品参数: 0</li> <li>操作</li> </ul>                                                                                                    |
| 正     →     →     →     →     →     →     →     →     →     →     →     →     →     →     →     →     →     →     →     →     →     →     →     →     →     →     →     →     →     →     →     →     →     →     →     →     →     →     →     →     →     →     →     →     →     →     →     →     →     →     →     →     →     →     →     →     →     →     →     →     →     →     →     →     →     →     →     →     →     →     →     →     →     →     →     →     →     →     →     →     →     →     →     →     →     →     →     →     →     →     →     →     →     →     →     →     →     →     →     →     →     →     →     →     →     →     →     →     →     →     →     →     →     →     →     →     →     →     →     →     →     →     →     →     →     →     →     →     →     →     →     →     →     →     →<                                                                                                    | 単号 商品総数 1/100<br>OMS TMS WMS BMS P<br>(3) 入中は5/m → 1 @ 0.0年10日 → 1 @ 10010日<br>6901<br>商品<br>                                                                                                    | 武政 1/1 ■     COLAR 数部门运船计参 就社     资格 □ 业务物理工作 ■     子     COLAR 数部门运船计参 就社     和     S     COLAR 数部 □ 业务物理工作 ■     G     S     G901     通用牙膏-普通商品     4 単位・1位/(主単位)                                                                                                    | 2003<br>第13前453歳 安祝(1)7445<br>年4年6月 (日) 17年53年82年<br>音報: GEN00001 2<br>第835年                                                                                                    | <ul> <li>(1) (1) (1) (1) (1) (1) (1) (1) (1) (1)</li></ul>                                                                                                    | 2 ±ss7≉   2 леч<br>≈838                                            | 1.570<br>第38 0 59860360<br>品项: 0<br>实改                                                                                                    | ▲× □ 库位× ■ ■                                                                                                    | <ul> <li>(1) ④ 超答 ▼</li> <li>① 校進 【 電</li> <li>商品总数: 0</li> <li>通作</li> </ul>                                                                                                    |
|                                                                                                    | 单号 商品地数 1/100       OMS     TMS     WMS     BMS     P       ● A.RELSSID × 1 @ 0.0000000     ● 0.00000000     ● 0.00000000000000000000000000000000000                                                                                                    | 3.換 1/1 更<br>CUAR 飲留订店給付 就<br>整 ○ 业务管理订单 ● 7<br>(3)<br>(3)<br>(3)<br>(4)<br>(4)<br>(4)<br>(4)<br>(4)<br>(4)<br>(4)<br>(4)<br>(4)<br>(4                                                                                                    | 2003<br>お丁約34532                                                                                                    | (1) (1) (1) (1) (1) (1) (1) (1) (1) (1)                                                                                                    | ■ ±857年 ( 図 用中<br>*島名称                                             | 1.576<br>1.576<br>第380-0648-00<br>高357<br>0<br>二<br>3.587<br>-                                                                                                    | ● × □ 単位 × □<br>■ 単位 × □<br>□<br>□ 次単位                                                                                                    | <ul> <li>(1) ④ 細管 ▼</li> <li>(1) ④ 細管 ▼</li> <li>(1) ● 衣服 ● [1] ●</li> <li>(1) ● 衣服 ● [1] ●</li> <li>(1) ●</li> <li>(1)</li></ul>                                                                                                    |
| ■           ■           ■           ■           ■           ■           ■           ■           ■           ■           ■           ■           ■           ■           ■           ■           ■           ■           ■           ■           ■           ■           ■           ■           ■           ■           ■           ■           ■           ■           ■           ■           ■           ■           ■           ■           ■           ■           ■           ■           ■           ■           ■           ■           ■           ■           ■           ■           ■           ■           ■           ■           ■           ■                                                                                                              | 単号 商品総数 1/100<br>OMS TMS WMS BMS P<br>● 入車はSF# = □ 0:年年日   □ 1:1年25<br>6901<br>商品<br>遊洋 肥瀬 数量<br>                                                                                                    | 3.換 1/1 更<br>CUAR 飲料订店給付多 就能<br>整確 ○ 业务管理订单 ● 录<br>(5)<br>通用牙膏-普通商品<br>1 単位:1件/主単位                                                                                                    | 2003<br>お丁約5453歳 必(約) TVMS<br>559(53) (1) 丁加(55952)第<br>音報: GEN00001 こ<br>第5557号                                                                                                    | (1) (1) (1) (1) (1) (1) (1) (1) (1) (1)                                                                                                    | <ul> <li>■ 光航丁庫 ( ) ● 用<sup>2</sup></li> <li>■ 品名称</li> </ul>      | 北市合                                                                                                    | <ul> <li>() 一 m位 ×</li> <li>() 一 m位 ×</li> <li>() 一 () 一 () 一 () 一 () 一 () 一 () 一 () 一</li></ul>                                                                                                    | (1) ④ 超管 ▼ ② 交班 ● € 68品总数: 0 通作                                                                                                    |
|                                                                                                    | 单号 商品総数 1/100       OMS     TMS     WMS     BMS     P       ● A.RELESSE     ● GAREEE     ● BALEEE     ● DIRELESSE       6901     ●     ●     ●       商品     ●     ●     ●       週午     ●     ●     ●       風次信息     ●     ●     ●       成量状态     ●     ●     ●                                                                                                    | 3.換 1/1 ■       CUAR     飲給日店給給費     飲給       20     业務管理計算     ●       20     业務管理計算     ●       20     业務管理計算     ●       6901     通用牙膏-普通商品       1     単位: 1件/主単位                                                                                                    | 2003<br>和13874(53)2 会(16) 17445<br>年代43 (15) (15) (15)(15)(15)(15)<br>音報: GEN00001 2<br>第855年                                                                                                    | (1000分 更多 ▽<br>● 10.79年3,6000) ● (1<br>市品(株約) 7                                                                                                    | <ul> <li>■ 光成7年 ( ) 用中</li> <li>■ 局合称</li> </ul>                   | 北市合     田田                                                                                                    | <ul> <li>・)</li> <li>・)</li> <li< th=""><th><ul> <li>(1) ④ 超管 ▼</li> <li>(1) ④ 校照 ● [ 1] </li> <li>(2) 校照 ● [ 1] </li> <li>(3) 校照 ● [ 1] </li> <li>(4) 校照 ● [ 1] </li> <li>(4) 校照 ● [ 1] </li> <li>(5) 校照 ● [ 1] </li> <li>(5) 校 ● [ 1] </li> <li>(5) 校 ● [ 1] </li> <li>(5) 校 ● [ 1] </li> <li>(5) 校 ● [ 1] </li> <li>(5) 校 ● [ 1] </li> <li>(5) 校 ● [ 1] </li> <li>(5) 校 ● [ 1] </li> <li>(5) 校 ● [ 1] </li> <li>(5) 校 ● [ 1] </li> <li>(5) 校 ● [ 1] </li> <li>(5) 校 ● [ 1] </li> <li>(5) 校 ● [ 1] </li> <li>(5) 校 ● [ 1] </li> <li>(5) 校 ● [ 1] </li> <li>(6) 校 ● [ 1] </li> <li>(7) 校 ● [ 1] </li> <li>(7) 校 ● [ 1] </li> <li(7) li="" €<=""> <li>(7) €</li> <li>(7) €</li> <li(7)< th=""></li(7)<></li(7)></ul></th></li<></ul>                                                                                                    | <ul> <li>(1) ④ 超管 ▼</li> <li>(1) ④ 校照 ● [ 1] </li> <li>(2) 校照 ● [ 1] </li> <li>(3) 校照 ● [ 1] </li> <li>(4) 校照 ● [ 1] </li> <li>(4) 校照 ● [ 1] </li> <li>(5) 校照 ● [ 1] </li> <li>(5) 校 ● [ 1] </li> <li>(5) 校 ● [ 1] </li> <li>(5) 校 ● [ 1] </li> <li>(5) 校 ● [ 1] </li> <li>(5) 校 ● [ 1] </li> <li>(5) 校 ● [ 1] </li> <li>(5) 校 ● [ 1] </li> <li>(5) 校 ● [ 1] </li> <li>(5) 校 ● [ 1] </li> <li>(5) 校 ● [ 1] </li> <li>(5) 校 ● [ 1] </li> <li>(5) 校 ● [ 1] </li> <li>(5) 校 ● [ 1] </li> <li>(5) 校 ● [ 1] </li> <li>(6) 校 ● [ 1] </li> <li>(7) 校 ● [ 1] </li> <li>(7) 校 ● [ 1] </li> <li(7) li="" €<=""> <li>(7) €</li> <li>(7) €</li> <li(7)< th=""></li(7)<></li(7)></ul>                                                                                                    |
| ●         ###35.000           ●         ####57.000           ●         ####57.000           ●         ####57.000           ●         ####57.000           ●         ####57.000           ●         ####57.000           ●         ######           ●         ######           ●         ######           ●         #######           ●         ####################################                                                                                                    | 単号 商品総数 1/100<br>OMS TMS WMS BMS P<br>◆ 入車出外線 ○ ○ 0.000000 ○ 回 0.000000 ○ 回 0.00000<br>6901<br>商品<br>膨次信息<br><u>原量状态</u><br>入库日期                                                                                                    | Ağı 1/1 ■       OLAR     飲約「店前給食 飲化       2     0       4     0       4     0       4     0       5     6501       通用牙膏-普通商品       1     単位: 1件/主単位       2023-07-18                                                                                                    | 2003<br>和13074(502) また10177455<br>年中で為 (日) 170(50682)また<br>音報: GEN00001 2<br>第2557号                                                                                                    | (1000分 更多 ○<br>(1000分 目前の)(1000分)(1000分)(1000\%)(1000\%)(100\%)(100\%                       | <ul> <li>→ 出防力率</li> <li>□ 用<sup>2</sup></li> <li>□ 品名称</li> </ul> | 北京会     田田      田田      田      田 | <ul> <li>・)</li> <li>・)</li> <li< th=""><th><ul> <li>(1) ④ 超管 ▼</li> <li>(1) ④ 宏原 ▲ [ 1] </li> <li>(2) 参照 ▲ [ 1] </li> <li>(3) 参照 ▲ [ 1] </li> <li>(4) ● (1) ● (1) ● (</li></ul></th></li<></ul> | <ul> <li>(1) ④ 超管 ▼</li> <li>(1) ④ 宏原 ▲ [ 1] </li> <li>(2) 参照 ▲ [ 1] </li> <li>(3) 参照 ▲ [ 1] </li> <li>(4) ● (1) ● (1) ● (</li></ul> |
|                                                                                                    | 単号 商品総数 1/100<br>OMS TMS WMS BMS P<br>◆ 入車出外線 ○ ○ 0.000000 ○ 回 0.000000 ○ 回 0.000000<br>商品<br>膨次信息<br>质量状态<br>入库日期                                                                                                    | Ağı 1/1 ■       CUAR     飲約「店前給食 飲化       20     业務管理計準       20     业務管理計準       20     日       1     単位: 1件/主単位       2023-07-18                                                                                                    | 2003<br>和13前45(5)22<br>本時で3 (1)1前15(5)52<br>高額: GEN00001 2<br>第355年                                                                                                    | (1000分 更多 ○<br>(1000分 目前の)(1000分)(1000分)(1000\%)(1000\%)(100\%)(100\%)( | <ul> <li>■ 光助丁单 ( ) ● 用<sup>2</sup></li> <li>■ 品名称</li> </ul>      | 北京会     田田      田田      田田     田田     田     田 | <ul> <li>()</li> <li>()</li> <li< th=""><th><ul> <li>(1) ① 超管 ▼</li> <li>② 宏原 [ ] </li> <li>○ 高品総数: 0</li> <li>通作</li> </ul></th></li<></ul>                                                                                                    | <ul> <li>(1) ① 超管 ▼</li> <li>② 宏原 [ ] </li> <li>○ 高品総数: 0</li> <li>通作</li> </ul>                                                                                                    |
|                                                                                                    | 単号 商品総数 1/100<br>OMS TMS WMS BMS P<br>◆ 入車出外線 ○ ① 0.年世世 ○ □ 日本社 1 ○ 日本社 1 ○ 日本社 2 ○<br>6901<br>商品<br>膨次信息<br><u>原量状态</u><br>入库日期                                                                                                    | Ağ 1/1 ■       CIAR     飲幣 近金給費 於此       2     ●       2     ●       3     ●       6901     通用牙膏-普通商品       1     単位: 1件/主単位       2023-07-18                                                                                                    | 11111114-612歳 北京市(17445<br>中に成 (日本)111114-55<br>中に成 (日本)1111-55<br>東京市市<br>東京市市                                                                                                    | (1) 数数(2) (1) (2) (2) (2) (2) (2) (2) (2) (2) (2) (2                                                                                                    |                                                                    | 北京会     田田      田田      田田     田田     田     田 | <ul> <li>()</li> <li>()</li> <li< th=""><th><ul> <li>(1) ① 超管 ▼</li> <li>② 宏原 [ ] </li> <li>○ 高品総数: 0</li> <li>通作</li> </ul></th></li<></ul>                                                                                                    | <ul> <li>(1) ① 超管 ▼</li> <li>② 宏原 [ ] </li> <li>○ 高品総数: 0</li> <li>通作</li> </ul>                                                                                                    |
|                                                                                                    | 単号 商品総数 1/100<br>OMS TMS WMS BMS P<br>◆ 入車出営業 ○ ① 0年世世 ○ ① 10年世世<br>6901<br>商品<br>総次信息<br><u>尻量状态</u><br>入库日期                                                                                                    | Ağ 1/1 ■       CIAR     飲幣 近島能愛、飲幣       0 业務幣班注单     ● オ       2023-07-18                                                                                                    | 2003<br>和13前45(5)26 また(5) 19455<br>年前456 ■ 日本(5)5555<br>東京55 ■ 日本(5)5555<br>東京55 ■ 日本(5)5555<br>東京55 ■ 日本(5)5555<br>東京55 ■ 日本(5)5555<br>東京55 ■ 日本(5)5555<br>東京55 ■ 日本(5)5555<br>東京55 ■ 日本(5)5555<br>東京55 ■ 日本(5)5555<br>東京55 ■ 日本(5)5555<br>東京55 ■ 日本(5)5555<br>東京55 ■ 日本(5)5555<br>東京55 ■ 日本(5)5555<br>東京55 ■ 日本(5)5555<br>東京55 ■ 日本(5)5555<br>日本(5)5555<br>日本(5)5555<br>日本(5)555<br>日本(5)5555<br>日本(5)5555<br>日本(5)5555<br>日本(5)5555<br>日本(5)5555<br>日本(5)5555<br>日本(5)5555<br>日本(5)5555<br>日本(5)5555<br>日本(5)5555<br>日本(5)5555<br>日本(5)5555<br>日本(5)5555<br>日本(5)5555<br>日本(5)55555<br>日本(5)5555<br>日本(5)5555<br>日本(5)55555<br>日本(5)5555<br>日本(5)5555<br>日本(5)55555<br>日本(5)55555<br>日本(5)5555<br>日本(5)55555<br>日本(5)55555<br>日本(5)55555<br>日本(5)55555<br>日本(5)55555<br>日本(5)55555<br>日本(5)55555<br>日本(5)55555<br>日本(5)55555<br>日本(5)55555<br>日本(5)55555<br>日本(5)55555<br>日本(5)55555<br>日本(5)55555<br>日本(5)55555<br>日本(5)555555<br>日本(5)55555<br>日本(5)555555<br>日本(5)55555<br>日本(5)555555<br>日本(5)555555<br>日本(5)555555<br>日本(5)555555<br>日本(5)5555555555<br>日本(5)55555555555555555555555555555555555 | (1) 数数数件 更多 ○<br>(1) 執行申出の取り (1)<br>商品编码 7                                                                                                    | ■ 光灯戸 (目)用中                                                        | 北京会     田田      田田      田      田     田      田      田      田 | <ul> <li>・)</li> <li>・)</li> <li< th=""><th><ul> <li>(1) ① 超管 ▼</li> <li>② 衣頂 【 電</li> <li>商品总数: 0</li> <li>操作</li> </ul></th></li<></ul>                                                                                                    | <ul> <li>(1) ① 超管 ▼</li> <li>② 衣頂 【 電</li> <li>商品总数: 0</li> <li>操作</li> </ul>                                                                                                    |
|                                                                                                    | 単号 商品地数 1/100<br>OMS TMS WMS BMS P<br>◆ 入車出外線 ○ ① 0:0年世世 ○ □ 10:04世世 ○ □ 10:04<br>6901<br>商品<br>膨次信息<br><u>原量</u> 状态<br>入库日期                                                                                                    | Ağı 11 ■       CIAR     飲幣 近金計度     ●       ●     ●     ●       ●     ●     ●       ●     ●     ●       ●     ●     ●       ●     ●     ●       ●     ●     ●       ●     ●     ●       ●     ●     ●       ●     ●     ●       ●     ●     ●       ●     ●     ●       ●     ●     ●       ●     ●     ●       ●     ●     ●       ●     ●     ●       ●     ●     ●       ●     ●     ●       ●     ●     ●       ●     ●     ●       ●     ●     ●       ●     ●     ●       ●     ●     ●       ●     ●     ●       ●     ●     ●       ●     ●     ●       ●     ●     ●       ●     ●     ●       ●     ●     ●       ●     ●     ●       ●     ●     ●       ●     ●     ●       ●     ●     ●       ●     ●                                                                                                    | 111前14(50)26 また(15) 17445<br>年代5日 ■ 15年(59日2月2日<br>春報: GEN00001 2<br>第33555                                                                                                    | (1) 数数数 更多 ○       ●     ●     ●     ●       ●     ●     ●     ●       ●     ●     ●     ●       ●     ●     ●     ●       ●     ●     ●     ●       ●     ●     ●     ●       ●     ●     ●     ●       ●     ●     ●     ●       ●     ●     ●     ●       ●     ●     ●     ●       ●     ●     ●     ●       ●     ●     ●     ●       ●     ●     ●     ●       ●     ●     ●     ●       ●     ●     ●     ●       ●     ●     ●     ●       ●     ●     ●     ●       ●     ●     ●     ●       ●     ●     ●     ●       ●     ●     ●     ●       ●     ●     ●     ●       ●     ●     ●     ●       ●     ●     ●     ●       ●     ●     ●     ●       ●     ●     ●     ●       ●     ●     ●     ●       ●     ●     ●     ● </th <th>■ 光灯戸 (目) 用中</th> <th>北京会     田田</th> <th>◆)<br/>■ ■ #2<br/>日<br/>回葵单位</th> <th><ul> <li>(1) ① 超管 ▼</li> <li>② 衣頂 【 電</li> <li>商品总数: 0</li> <li>操作</li> </ul></th>                                                                                                    | ■ 光灯戸 (目) 用中                                                       | 北京会     田田                                                                                                    | ◆)<br>■ ■ #2<br>日<br>回葵单位                                                                                                    | <ul> <li>(1) ① 超管 ▼</li> <li>② 衣頂 【 電</li> <li>商品总数: 0</li> <li>操作</li> </ul>                                                                                                    |

#### 【APP 任务收货 - 任务下发】

| 🖻 丰智云機                   | oms tms           | IMS BMS |             |           |      |                |        |     |                 |          |      |            |         |
|--------------------------|-------------------|---------|-------------|-----------|------|----------------|--------|-----|-----------------|----------|------|------------|---------|
| ◎ 用户权限 ~                 |                   | 🔟 用户管理× |             |           |      |                |        |     |                 |          |      |            | 6       |
| ◎ 基础资料 ∨                 | ASN单号             | 任务下发    |             |           |      |                |        |     |                 |          | 0.5  | TT 0 10 10 | 0.850   |
| ◎ 系统设置 ∨                 | Thim VASMine      | 序       | HOKE        |           | 用白夕砂 | THIS           |        |     |                 |          | © R  | or chin    |         |
| ● 物理位置 ~                 | 全部(3) 待收货(0)      |         | HUNKE       |           | 用广西桥 | LIFE           |        |     | - 1             |          |      |            |         |
| Ξ 业务规则 ∨                 |                   | 0 1     | 15511111111 |           | 仓小二  | A01            |        |     | - 19 <b>1</b> ~ | 土批       | 職入庫  | よ母人        | 土 导出    |
| <ul> <li></li></ul>      | ASN单号             |         |             |           |      |                | 确定     | 取決  | í g             | 已收总数量    | ē 操作 |            |         |
| . 预期到货源知单                | ASN-20230718-0001 | 实物到仓    | 采购入库单       | 普通 【A1】   | 电商货主 | PO202307181626 | 2023-0 | 650 | 3               | 0        | 0 查看 | 编辑 到仓登记    | 日夏多~    |
| · 收货                     | ASN-20230717-0001 | 收货中     | 采购入库单       | 普通 【A1】 E | 电商货主 | 07171113       | 2023-0 | 100 | 1               | 1        | 1 查看 | 编辑 到仓登记    | 更多~     |
| · 收货单                    | ASN-20230714-0001 | 关闭      | 采购入库单       | 普通 【A1】   | 电商货主 | OG202307140001 | 2023-0 | 100 | 1               | 100      | 1 查看 | 编辑 到仓登订    | 更多~     |
| ・上架单                     |                   |         |             |           |      |                |        |     |                 |          |      |            |         |
| ·预入库托箱明细                 |                   |         |             |           |      |                |        |     |                 |          |      |            |         |
| ・收货容器                    |                   |         |             |           |      |                |        |     |                 |          |      |            |         |
| · 质检单                    |                   |         |             |           |      |                |        |     |                 |          |      |            |         |
| ・包裹登记                    | 4                 |         |             |           |      |                |        |     |                 |          |      |            | •       |
| <ul> <li>包裹信息</li> </ul> | 已选1条              |         |             |           |      |                |        |     | 共3条, 名          | ē页 20条/页 |      | 1 > 跳      | · 摘 1 页 |

【APP 收货&上架任务】

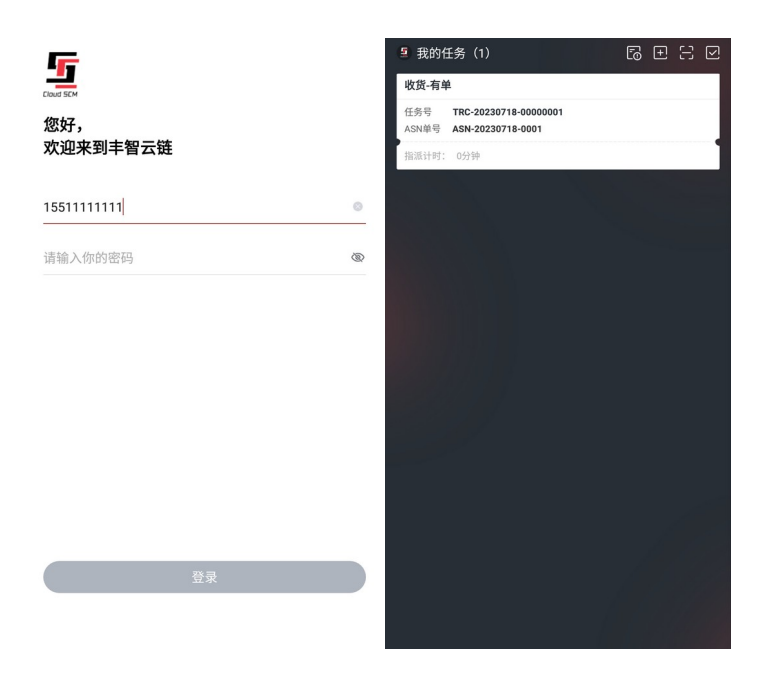

【APP 收货操作】

<sub>操作步骤</sub>:收货绑容器 -> 扫商品 -> 新品采集 -> 收货数据录入 -> 关闭容器 ->收 货完成

拣货容器: GEN00001, GEN00002, GEN00003

| 收货                                                                                                    | < 收货                                                                                                    | ·····································                                                                                                    | く新品采集              |                               |                                                                                                    | く收货                                                                                                    |                                                                                                    |
|----------------------------------------------------------------------------------------------------|----------------------------------------------------------------------------------------------------|----------------------------------------------------------------------------------------------------|--------------------|-------------------------------|----------------------------------------------------------------------------------------------------|----------------------------------------------------------------------------------------------------|----------------------------------------------------------------------------------------------------|
| (务号: TRC-20230718-00000001                                                                                                    |                                                                                                    |                                                                                                    | 商品编码6901000        | 02                            |                                                                                                    | 商品: 69010002                                                                                                    |                                                                                                    |
| (近時)                                                                                                    | 商品                                                                                                    | 读扫描或输入 52                                                                                                    | 商品名称水杯             |                               |                                                                                                    | 水杯                                                                                                    | 改善                                                                                                    |
| RP单号: P02023071816260001                                                                                                    |                                                                                                    |                                                                                                    |                    | 原信息                           | 新信息                                                                                                    | ASN单号                                                                                                    | ASN-20230718-                                                                                                    |
| KU总数量: 3                                                                                                    |                                                                                                    |                                                                                                    | 长:                 | 0.00000                       | cm                                                                                                    | All residentials                                                                                                    |                                                                                                    |
| 650                                                                                                    | 6901<br>通用牙膏-普通商品                                                                                                    |                                                                                                    | 宽:                 | 0.00000                       | cm                                                                                                    | 批次语思                                                                                                    |                                                                                                    |
| (届计时: 259钟                                                                                                    | 收货数量 0/200                                                                                                    | 去收货 >                                                                                                    | 高:                 | 0.00000                       | cm                                                                                                    | *质量状态                                                                                                    | 良品                                                                                                    |
| 等器 GEN00001 🖯                                                                                                    |                                                                                                    |                                                                                                    | 重量:                | 0                             | kg                                                                                                    | *入库日期                                                                                                    | 2023-07-1                                                                                                    |
| R (2)                                                                                                    | 69010002<br>水杯                                                                                                    |                                                                                                    | 212.01             | 22(4.) -                      | Right and Right and Right | 收货数量:                                                                                                    | 150                                                                                                    |
| 10002 X150                                                                                                    | 收货数量 150/150                                                                                                    |                                                                                                    | 20 m 12 .          | 洞祖八3                          | anan maran 🖓                                                                                                    |                                                                                                    |                                                                                                    |
| 10001 X300                                                                                                    |                                                                                                    |                                                                                                    |                    |                               |                                                                                                    |                                                                                                    |                                                                                                    |
| 3                                                                                                    | 69010001<br>牙周                                                                                                    |                                                                                                    |                    |                               |                                                                                                    |                                                                                                    |                                                                                                    |
|                                                                                                    | 收货数量 300/300                                                                                                    | (internet in the second second |                    |                               |                                                                                                    |                                                                                                    |                                                                                                    |
| 1 收货绑容器                                                                                                    | 2 +7+**                                                                                                    |                                                                                                    |                    | 2 並口 双 佳                      |                                                                                                    | 4 16-                                                                                                    |                                                                                                    |
|                                                                                                    | 已收 450件                                                                                                    | (MATE THOS                                                                                                    |                    | 施定                            |                                                                                                    | 0/150                                                                                                    | 美闭容器) 维统                                                                                                    |
|                                                                                                    |                                                                                                    |                                                                                                    |                    |                               |                                                                                                    |                                                                                                    |                                                                                                    |
| く收货                                                                                                    | ·••• 已收容器 ①                                                                                                    | く收货                                                                                                    |                    | STAGE                         |                                                                                                    | く收货                                                                                                    | . 包收容器                                                                                                    |
| < 收货<br>可提索商品名或商品编码                                                                                                    | <b>遇</b> 已收容器 ⑥                                                                                                    | く收货<br>库位                                                                                                    |                    | STAGE                         |                                                                                                    | <收货<br>可搜索商品名或商品编码                                                                                                    | • 已收容器                                                                                                    |
| < 收货<br>司信素商品名或商品编码<br>商品                                                                                                    | <ul> <li>● 教育器 6</li> <li>●</li> <li>●</li> <li></li></ul>                                                                                                    | < 收货<br>库位<br>容器: : GEN000                                                                                                    | 01                 | STAGE                         |                                                                                                    | < 收货<br>可该素商品名或商品编码<br>商品                                                                                                    | • B收容器<br>请扫描或输入                                                                                                    |
| < 收货<br>可结束内运去或内运和时<br>商品<br>- 下拉制新电                                                                                                    | <ul> <li>80%等于。</li> <li>80%等于。</li> <li>80% 等于。</li> <li>80% 等于。</li> <li>80% 等于。</li> <li>80% 等于。</li> <li>80% 等于。</li> <li>80% 等于。</li> <li>80% 等于。</li> <li>80% 等于。</li> <li>80% 等于。</li> <li>80% 等于。</li> <li>80</li></ul>                                                                                                    | <收货<br>库位<br>容器::GEN000<br>6901                                                                                                    | 01                 | STAGE<br>X200                 |                                                                                                    | < 收货<br>可读素商品名或商品编码<br>商品<br>-下拉岗新                                                                                                    | ● 巳收容器<br>请扫描或输入<br>收货信息-                                                                                                    |
| < 收货<br>可读素商品名或商品等的<br>商品<br>-下拉前条化<br>69010002                                                                                                    | . 已收容器 0<br>示扫描或输入 (5)<br>亦扫描或输入 (5)                                                                                                    | <收货<br>库位<br>容器::GEN000<br>6901<br>12263                                                                                                    | 01                 | STAGE<br>X200                 |                                                                                                    | < 收货<br>可信求商品名或商品编码<br>商品<br>-下拉岗部<br>69010002                                                                                                    | ● 巳收容器<br>请扫描或输入<br>改算信息-                                                                                                    |
| < 收投<br>计读者内面名型内面相称<br>商品<br>-下拉前的使<br>69010002<br>3/H                                                                                                    | <ul> <li>● 已收容器 ©</li> <li>○</li> <li>済日田城城為人 (2)</li> <li>20162-</li> </ul>                                                                                                    | < 收货<br>库位<br>容器:: : GEN000<br>6901<br>12263<br>容器:: : GEN000                                                                                                    | 01                 | STAGE<br>X200                 |                                                                                                    | < 收货<br>(可注意A品名道内品编码<br>商品<br>-下拉南新<br>&H                                                                                                    | ▲ 已收容器<br>请扫描或输入<br>故算信息。                                                                                                    |
| < 收投<br>下读生而高名堂点品明明<br>商品<br>60010002<br>次将<br>收货数量 150/150                                                                                                    | <ul> <li>已然常務</li> <li>○</li> <li>济田瑞波第八 (2)</li> <li>※四福波第二</li> </ul>                                                                                                    | <吹度<br>库位<br>容器::GEN000<br>6901<br>12263<br>容器::CEN000<br>69010001                                                                                                    | 01                 | STAGE<br>X200<br>X300         |                                                                                                    | < 收貨<br>可打字為品名は自品等的<br>商品<br>-下記前新<br>多9010002<br>永杆<br>收货数量 150/150                                                                                                    | ● 巴收容器<br>济扫描或输入<br>改货信息-                                                                                                    |
| く 收損<br>(工作者の高を式の品無約)<br>商品<br>・F15期第4<br>本将<br>収益数量 150/150                                                                                                    | <ul> <li>● 20余裕 回</li> <li>●</li> <li>●</li> <li< td=""><td>&lt; 收货<br/>库位<br/>容器::GEN000<br/>6901<br/>12263<br/>容器::GEN000<br/>6901<br/>12262</td><td>01</td><td>STAGE<br/>X200<br/>X300</td><td></td><td>&lt; 收货<br/>(1)また品を送り品品時<br/>商品<br/>- F15の高が<br/>かか<br/>収売数量 150/150</td><td>色 巴收容器<br/>请扫描或输入<br/>这算信息-</td></li<></ul>                                                                                                    | < 收货<br>库位<br>容器::GEN000<br>6901<br>12263<br>容器::GEN000<br>6901<br>12262                                                                                                    | 01                 | STAGE<br>X200<br>X300         |                                                                                                    | < 收货<br>(1)また品を送り品品時<br>商品<br>- F15の高が<br>かか<br>収売数量 150/150                                                                                                    | 色 巴收容器<br>请扫描或输入<br>这算信息-                                                                                                    |
| く收疫<br>(7)は生命品を生命品味明<br>商品<br>-下拉明新年<br>次村<br>收放数量 150/150<br>49910001<br>7.44                                                                                                    | <ul> <li>● 日政務第 回</li> <li>○</li> <li>前日間返朝入 (2)</li> <li>※</li> <li>※</li> </ul>                                                                                                    | <收货<br>库位<br>容器::GEN000<br>6901<br>12263<br>容器::GEN000<br>69010001<br>12262<br>容器::GEN000                                                                                                    | 01                 | STAGE<br>X200<br>X300         |                                                                                                    | く収録<br>「日本本は生まる年時<br>商品<br>59010002<br>み杆<br>収数数量 150/150<br>199110001                                                                                                    | • 已秋深著<br>请扫描成输入<br>改算信息。                                                                                                    |
| < 收费<br>TF/F#ABS/##4844<br>商品<br>- 下日前第4<br>- 下日前第4<br>- 下日前第4<br>- 下日前第4<br>- 下日前第4<br>- 下日前第4<br>- 下日前第4<br>- 下日前第4<br>- 下日前第4<br>- 下日前第4                                                                                                    | <ul> <li>● 已級常務</li> <li>○</li> <li>第目階或第人</li> <li>第目間或第人</li> <li>2</li> <li>2</li> <li>3</li> <li>2</li> <li>3</li> <li>4</li> <li>4</li></ul>                                                                                                    | < 收货<br>库值<br>容器:: : GEN000<br>6901<br>12263<br>容器:: : GEN000<br>69010001<br>12262<br>容器:: : GEN000<br>69010001                                                                                                    | 01<br>01           | STAGE<br>X200<br>X300<br>X150 |                                                                                                    | く収済<br>(1)またもちの品味り<br>商品<br>5901002<br>2)が<br>な反致量 150/150<br>5901001<br>万期<br>                                                                                                    | <ul> <li>● 20(第第<br/>法扫描或输入</li> <li>法扫描或输入</li> </ul>                                                                                                    |
| < 收费<br>TIGHAASSIABH<br>高品                                                                                                    | ● 28第番 回<br>示日環境線入 (2)<br>常日環境線入 (2)                                                                                                    | < 收货<br>序位<br>写器:: GEN000<br>6901<br>2263<br>容器:: GEN000<br>69010001<br>12262<br>容器:: GEN000<br>69010002<br>12261                                                                                                    | 01<br>01           | STAGE<br>X200<br>X300<br>X150 |                                                                                                    | < 收済<br>可注意の最も立の品味的<br>商品<br>59010002<br>次次数量 150/150<br>59310001<br>万期<br>次反数量 300/200                                                                                                    | <ul> <li>● 日本有著<br/>済日描述端入<br/>改改な多・</li> </ul>                                                                                                    |
| < 收资<br>- 化结合 6 5 5 6 6 4 6 4 6 4 7 7 7 7 7 7 7 7 7 7 7 7 7                                                                                                    | <ul> <li>● 20余裕 回</li> <li>●</li> <li>●</li> <li< td=""><td>&lt; 收货<br/>序位<br/>容器:: GEN000<br/>6901<br/>12263<br/>審器:: GEN000<br/>69010001<br/>12262<br/>容器:: GEN000<br/>69010002<br/>12261</td><td>01</td><td>STAGE<br/>X200<br/>X300<br/>X150</td><td></td><td>&lt; 收货<br/>()))また品を注め品を用<br/>商品<br/>199010002<br/>水作<br/>収貨数量 150/150<br/>09910001<br/>次月 300/300<br/>19911</td><td><ul> <li>● D26署</li> <li>通行:#近端入</li> <li>通行:#近端入</li> <li></li> <li></li></ul></td></li<></ul>                                                                                                    | < 收货<br>序位<br>容器:: GEN000<br>6901<br>12263<br>審器:: GEN000<br>69010001<br>12262<br>容器:: GEN000<br>69010002<br>12261                                                                                                    | 01                 | STAGE<br>X200<br>X300<br>X150 |                                                                                                    | < 收货<br>()))また品を注め品を用<br>商品<br>199010002<br>水作<br>収貨数量 150/150<br>09910001<br>次月 300/300<br>19911                                                                                                    | <ul> <li>● D26署</li> <li>通行:#近端入</li> <li>通行:#近端入</li> <li></li> <li></li></ul>                                                                                                    |
| く 收損<br>「日本市品を工作品の料<br>商品<br>・TA放用的の<br>49010002<br>水村<br>収気数量 150/150<br>69010001<br>分析<br>収気数量 300/300<br>6901<br>4月37年-日本自由                                                                                                    | <ul> <li>● 20余等 ©</li> <li>●</li> <li>●</li> <li< td=""><td>&lt;收货<br/>库位<br/>容器::GEN000<br/>6901<br/>12263<br/>容器::GEN000<br/>12262<br/>容器::GEN000<br/>69010001<br/>12261</td><td>01</td><td>STAGE<br/>X200<br/>X300<br/>X150</td><td></td><td>く 收货<br/>- 101まの品も立ちの品の<br/>一部品<br/>- 101まの名も立ちの品の<br/>- 111まの名<br/>- 111まの名<br/>- 111まの<br/>- 111まの<br/>- 111<br/>- 1111<br/>- 1111<br/>- 1111<br/>- 1111<br/>- 1111<br/>- 1111<br/>- 1111<br/>- 1111<br/>-</td><td><ul> <li>● D&amp;R##</li> <li>通行描述输入</li> <li>#256.8-</li> <li>(2)</li> <li>(2)</li> <l< td=""></l<></ul></td></li<></ul> | <收货<br>库位<br>容器::GEN000<br>6901<br>12263<br>容器::GEN000<br>12262<br>容器::GEN000<br>69010001<br>12261                                                                                                    | 01                 | STAGE<br>X200<br>X300<br>X150 |                                                                                                    | く 收货<br>- 101まの品も立ちの品の<br>一部品<br>- 101まの名も立ちの品の<br>- 111まの名<br>- 111まの名<br>- 111まの<br>- 111まの<br>- 111<br>- 1111<br>- 1111<br>- 1111<br>- 1111<br>- 1111<br>- 1111<br>- 1111<br>- 1111<br>- | <ul> <li>● D&amp;R##</li> <li>通行描述输入</li> <li>#256.8-</li> <li>(2)</li> <li>(2)</li> <l< td=""></l<></ul> |
| < 收損<br>可は支水品を並み品の約<br>商品<br>- 下社前第編<br>公務第<br>- 下社前第編<br>- 下社前第編<br>- 下社前第編<br>- 下社前第編<br>- 下社前第編<br>- 下社前第編<br>- 下社前第編<br>- 下社前第編<br>- 下社前第編<br>- 「社前第編<br>- 「社前第編<br>- 「」<br>- 「」<br>- 「」<br>- 「」<br>- 「」<br>- 「」<br>- 「」<br>- 「」<br>- 「」<br>- 「」<br>- 「」<br>- 「」<br>- 「」<br>- 「」<br>- 「」<br>- 」<br>- 」<br>- 」<br>- 」<br>- 」<br>- 」<br>- 」<br>- | <ul> <li>● 日政務等 (2)</li> <li>○</li> <li>前日間近郊(人)(2)</li> <li>2(1)(2)</li> <li>2(1)(2)</li> <li>(2)(2)</li> <li>(2)(2)(2)</li> <li>(2)(2)</li> <li>(2)(2)</li> <li>(2</li></ul>                                                                                                    | < 收货<br>库位<br>容器:: GENDOU<br>6901<br>12263<br>容器:: GENDOU<br>69010001<br>12262<br>容器:: GENDOU<br>69010002                                                                                                    | 01                 | STAGE<br>X200<br>X300<br>X150 |                                                                                                    | く収货<br>「日本本ませれる場所<br>商品<br>59910002<br>み析<br>収度数量 150/150<br>69910001<br>羽胡<br>収成数量 300/300                                                                                                    | 已秋7<br>请扫描返输<br>改造信息-                                                                                                    |
| く 依摂<br>正律不是 55 の 56 の 56 の 56 の 56 の 56 の 56 の 56                                                                                                    | <ul> <li>● 28第第 0</li> <li>●</li> <li>●</li> <li< td=""><td>&lt; 收度<br/>原位<br/>写器:: GEN000<br/>901<br/>2263<br/>容器:: GEN000<br/>69010001<br/>12262<br/>容器:: GEN000<br/>60010002<br/>12261</td><td>01</td><td>STAGE<br/>X200<br/>X300<br/>X150</td><td></td><td>&lt; 收済</td><td>• 已 史收留書<br/>请扫描近端》入<br/>合政法品。</td></li<></ul>                                                                                                    | < 收度<br>原位<br>写器:: GEN000<br>901<br>2263<br>容器:: GEN000<br>69010001<br>12262<br>容器:: GEN000<br>60010002<br>12261                                                                                                    | 01                 | STAGE<br>X200<br>X300<br>X150 |                                                                                                    | < 收済                                                                                                    | • 已 史收留書<br>请扫描近端》入<br>合政法品。                                                                                                    |
| く校校<br>内部の<br>内部の<br>の<br>の<br>の<br>の<br>の<br>の<br>の<br>の<br>の<br>の<br>の                                                                                                    | ● P8新著 ①     ● 日田坂和人王     ※禁告     ※     ※     ※     ※     ※     ※     ※     ※     ※     ※     ※     ※     ※     ※     ※     ※     ※     ※     ※     ※     ※     ※     ※                                                                                                    | く吹货<br>序位<br>容器::GEN000<br>901<br>22253<br>電器::GEN000<br>9010001<br>12262<br>電器::GEN000<br>69010002<br>12261                                                                                                    | o1<br>o1<br>1 关闭容器 | STAGE<br>X200<br>X300<br>X150 |                                                                                                    | < 收済                                                                                                    | . B. Box (#4)<br>(#1) #10(#1)(#1)<br>(#1)(#1)(#1)(#1)(#1)(#1)(#1)(#1)(#1)(#1)                                                                                                    |

# 【生成上架任务】

| 🔁 丰智云機                                   |     | oms tms 💽           | <b>/MS</b> BMS P | OLAR 数智门运输计费        | 数智门循环包装 数智门) | 'MS 数据服务 | 更多 ~ |     |       | 北东台    |         | ~      | CN        | 通管 •  |
|------------------------------------------|-----|---------------------|------------------|---------------------|--------------|----------|------|-----|-------|--------|---------|--------|-----------|-------|
| (2) 入库管理 、                               | ` 🖸 | 业务管理订单 ×   🖾 用户管理 × | 🖾 上架单 × 🔟 收货单    | ×                   |              |          |      |     |       |        |         |        |           | 10    |
| ·預期到货通知单                                 |     | 收货单号                |                  | ASN单号               |              | 容器编码     |      |     |       |        |         |        |           |       |
| ·收货                                      |     | 请输入收货单号             |                  | 请输入ASN单号            |              | 请输入容器编码  |      |     |       |        | ◎ 月     | 朝田 口 日 | <u>22</u> | Q 查询  |
| · 收货单                                    |     |                     |                  |                     |              |          |      |     |       |        |         |        |           |       |
| ·上架单                                     |     | 全部(3) 收货中(0)        | 待上架 (2) 上架甲 (0)  | 日元成 (1) 日取消         | (0)          |          |      |     |       |        |         | -      |           |       |
| ·预入库托箱明细                                 |     |                     |                  |                     |              |          |      |     |       |        | Ģ       | \$TED  | 生成        | 上架任务  |
| ·收货容器                                    |     | ○ 收货单号              | 容器编码 收货单制        | 大态。 ASN单号           | 货主           | 总数量      | 总品项  | 工作站 | 越库标记  | 库位     | 收货系统    | 收货人    | 操作        |       |
| · 质检单                                    |     | RC-20230718-0008    | GEN00001 完全收货    | 党 ASN-20230718-0001 | 【A1】电商货主     | 650      | 3    |     | 否     | STAGE  | 移动终端    | 155111 | 查看        | 取得收货  |
| ·包裹登记                                    |     | C-20230718-0003     | OB00001 待上架      | ASN-20230717-0001   | 【A1】电商货主     | 1        | 1    |     | 否     | STAGE  | 个人计     | 15527. | 查看        | 取消收货  |
| ・包裹信息                                    |     |                     |                  |                     |              |          |      |     |       |        |         |        |           |       |
| (2) 出库管理 、                               | /   |                     |                  |                     |              |          |      |     |       |        |         |        |           |       |
| □ 任务管理 、                                 | /   |                     |                  |                     |              |          |      |     |       |        |         |        |           |       |
| □ 报表管理 、                                 | /   |                     |                  |                     |              |          |      |     |       |        |         |        |           |       |
| ◎ 系统日志 、                                 | /   |                     |                  |                     |              |          |      |     |       |        |         |        |           |       |
| ☆ 越库管理 、                                 | /   |                     |                  |                     |              |          |      |     |       |        |         |        |           |       |
| □ 月台管理 、                                 | /   | 4                   |                  |                     |              |          |      |     |       |        |         |        |           | Þ     |
| <ul> <li>◎ 自定义者间功能</li> <li>■</li> </ul> | /   | 已遗0条                |                  |                     |              |          |      |     | 共2条,每 | 页 20条/ | 页 ~ 条 < | 1      | > 3964    | 陵 1 页 |

| 🔁 丰智云機                                   |   | 0       | MS   | TMS WMS               | BMS        | POLAR 数  | 智门运输计费  数智门循环     | 包装 數智门YMS 数据服务 | 号 更多 | ~     |                     | 北京仓     |      | V CN   | <ul> <li>         ·         ·         ·</li></ul> |
|------------------------------------------|---|---------|------|-----------------------|------------|----------|-------------------|----------------|------|-------|---------------------|---------|------|--------|---------------------------------------------------|
| ↓↓↓↓↓↓↓↓↓↓↓↓↓↓↓↓↓↓↓↓↓↓↓↓↓↓↓↓↓↓↓↓↓↓↓↓     | ^ |         | 务管理( | 「魚× 圖用户管理× 圖上         | 架机 🖂 🔟 收货机 | 1 ×      |                   |                |      |       |                     |         |      |        | G                                                 |
| ·预期到货通知单                                 |   |         | ·架单号 |                       |            | ASN单号    |                   | 容器编码           |      |       |                     |         |      |        |                                                   |
| · 收货                                     |   |         | 请输入  | 上架单号                  |            | 请输入ASN   | 单号                | 请输入容器          | 始前初  |       |                     |         | ◎展升  | の重置    | Q 查询                                              |
| ·收货单                                     |   |         |      |                       |            |          |                   |                |      |       |                     |         |      |        |                                                   |
| ·上架单                                     |   | <u></u> | 部(2) | 待上梁 (2) 上梁中           | (0) 已完成 (0 | ) 日取消 (( | ))                |                |      |       |                     |         |      |        |                                                   |
| ・预入库托箱明细                                 |   |         |      |                       |            |          |                   | 1              |      |       |                     |         |      |        | ⊜ 打印                                              |
| ·收货容器                                    |   |         |      | 上架任务号                 | 容器编码       | 上架单状态    | ASN单号             | 货主             | 上架系统 | 修改人   | 修改时间                | 操       | 乍    |        |                                                   |
| · 质检单                                    |   |         |      | PPA-20230718-00000002 | GEN00001   | 待上架      | ASN-20230718-0001 | 【A1】电商货主       |      | 15527 | 2023-07-18 18:48:28 | 査       | 昏 上架 | 推荐库位上架 | 更多~                                               |
| ・包裹登记                                    |   |         |      | PPA-20230718-00000001 | OB00001    | 待上架      | ASN-20230717-0001 | 【A1】 电商货主      |      | 15527 | 2023-07-18 10:58:16 | 查       | 昏 上架 | 推荐库位上架 | 更多~                                               |
| ・包裹信息                                    |   |         |      |                       |            |          |                   |                |      |       |                     |         |      |        |                                                   |
| ○ 出库管理                                   | ~ |         |      |                       |            |          |                   |                |      |       |                     |         |      |        |                                                   |
| 🗈 任务管理                                   | ~ |         |      |                       |            |          |                   |                |      |       |                     |         |      |        |                                                   |
| □ 报表管理                                   | ~ |         |      |                       |            |          |                   |                |      |       |                     |         |      |        |                                                   |
| ☑ 系统日志                                   | ~ |         |      |                       |            |          |                   |                |      |       |                     |         |      |        |                                                   |
| ☆ 越杵管理                                   | ~ |         |      |                       |            |          |                   |                |      |       |                     |         |      |        |                                                   |
| ■ 月台管理                                   | ~ | •       | (    |                       |            |          |                   |                |      |       |                     |         |      |        | ÷.                                                |
| <ul> <li>○ 自定⊻音询功能</li> <li>□</li> </ul> | ~ | e       | 选0条  |                       |            |          |                   |                |      |       | 共2条,每页              | 20条/页 💚 | 条(   | 1 > #8 | 陵 1 页                                             |

# 【APP 上架任务】

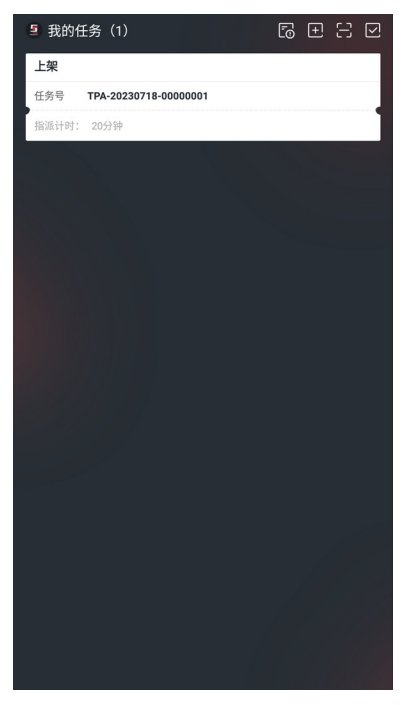

### 【APP 收货上架】

#### 上架库位: A0001

| < 1.**         |              |                | < 上架                                |         | く上架                                 |         |
|----------------|--------------|----------------|-------------------------------------|---------|-------------------------------------|---------|
| (务号:           | TPA-202      | 30718-00000002 | 库位:                                 | A0001 😑 | 库位:                                 | A0001 🥝 |
| :积:            | 0 重量:        | 0              | 商品:                                 | 650     | 商品:                                 | 650     |
| 品:<br>派计时: 2分钟 | 0 数量:        | 0 个            | <ul> <li>69010001<br/>牙刷</li> </ul> | 300     | 69010001<br>牙利                      | 300     |
| 证容器>>          |              | SEN00001 8     | 69010002<br>水杯                      | 150     | <ul> <li>69010002<br/>水杯</li> </ul> | 150     |
|                |              |                | ● 6901<br>通用牙膏-普通商品                 | 200     | ● 6901<br>通用牙膏-普通商品                 | 200     |
| 1              | 验证容器         |                | 2 扫上架                               | 库位      | 3 确认」                               | L架      |
| 1              | 验证容器         |                | 2 扫上架                               | 库位      | 3 确认」                               | 上架      |
| 1              | <b>⊪验证容器</b> |                | 2 扫上架                               | 库位      | 3 确认」                               | 上架      |
| 1              | <b>□验证容器</b> |                | 2 扫上架                               | 库位      | 3 确认」                               | 上架      |

# 【PC 收货上架】

| 🖻 丰智云機      |                |          | IS N    | /MS   |           |     |       |        |        |        |            |        |                |         |          |   |
|-------------|----------------|----------|---------|-------|-----------|-----|-------|--------|--------|--------|------------|--------|----------------|---------|----------|---|
| 介入库管理 へ     |                |          | 日 用户管理× | ■ 上架单 | × 🛛 40384 | £×  |       |        |        |        |            |        |                |         |          | G |
| ·预期到货通知单    | H <sup>2</sup> | 9        |         |       |           |     |       |        |        |        |            |        |                |         |          |   |
| ·收货         |                | 上架任务明约   | 田       |       |           |     |       |        |        |        |            |        |                | ◎展开 こ重調 | t Q 查询   |   |
| · 收货单       |                | 商品编码     | 产晶名称    | 批次属性  | 状态        | 跟踪号 | 推荐上架  | 应上架数   | 已上架数   | 待上架数   | 收货单位       | 实际上架库位 | 实际上架数量(EA)     |         |          |   |
| · 上架单       | 全部             |          |         |       |           |     | PPPQ  | HE(EA) | HE(EA) | HI(EA) |            |        |                |         |          |   |
| ・預入库托箱明细    |                | 69010002 | 水杯      | 质量状   | 已创建       | *   |       | 150    | 0      | 150    | 主单位        |        | PC_E           | ę       | ⊜ 打印     |   |
| ·收货容器       |                |          |         |       |           |     |       |        |        |        |            |        |                | _       |          |   |
| · 质检单       |                |          |         |       |           |     |       |        |        |        |            |        |                | 上架 计前库值 | 11架 更多~  |   |
| · 包裹登记      |                | 69010001 | 牙剛      | 质量状   | 已创建       |     |       | 300    | 0      | 300    | 1          |        | 0              | 上架 推荐库伯 | シレー 東多 ~ |   |
| ・包裹信息       |                |          |         |       |           |     |       |        |        |        |            |        |                |         |          |   |
| ○ 出库管理 ~    |                | 6901     | 通用牙     | 质量状   | 已创建       |     | A0001 | 200    | 0      | 200    | $\uparrow$ |        | 0              |         |          |   |
| 🖾 任务管理 🛛 🗸  |                |          |         |       |           |     |       |        |        |        |            |        |                |         |          |   |
| □ 报表管理 ~    |                |          |         |       |           |     |       |        |        |        |            |        |                |         |          |   |
| ◎ 系統日志 ~    |                |          |         |       |           |     |       |        |        |        |            |        |                |         |          |   |
| ◎ 越车管理 ~    |                | 4        |         |       |           |     |       |        |        |        |            |        | ÷              |         |          |   |
| □ 月台管理 ~    | •              |          |         |       |           |     |       |        |        |        |            |        | 关闭 确定          |         |          |   |
| © 自定义者间功能 ~ | E              | 选1条      |         |       |           |     |       |        |        |        |            |        | 共2条,每页 20条/页 ~ | 条 < 1 > | 跳转 1 7   | 页 |

3.2 OMS&WMS 出库操作

#### 3.2.1 OMS 创建出库单

与 4.1.1 OMS 创建入库单类似,订单类型、业务类型不同;

| 🔁 丰智云機     | OMS TMS WMS BM               | S POLAR 数智门运输计费 数物   | 智门循环包装 数智门YMS 数据服务 | 更多 ~         | CN 🏝 超管 🕶                                                           |
|------------|------------------------------|----------------------|--------------------|--------------|---------------------------------------------------------------------|
| 日 业务订单 へ   | ◎ 业务管理订单×   ◎ 用户管理×   ◎ 上梁单× |                      | 出席业务单 ×            |              | តិ                                                                  |
| ·业务管理订单    | 业务单ID<br>业务单ID               | ERP单号<br>FRP单号       | 运单号 运单号            | 0            |                                                                     |
| · 调拔业务单    |                              |                      |                    |              |                                                                     |
| ·出库业务单     | 全部 待处理(0) 待下发(0) 已下发;        | 2) 执行中(0) 已完成 已取消    | 部分取消 部分撤回 执行异常     |              | ◎ 更多 ∨ + 新建                                                         |
| ·入库业务单     |                              |                      |                    |              |                                                                     |
| · 纯运业务单    | ·务单ID 业务订单号 原始订单             | ERP单号 出库单业务类的        | 型 执行单类型 项目名称 审核社   | 大恋 軍板备注 产品数数 | 产品数量 产品重量(g) 操作                                                     |
|            | 906069 4586009310            | 002023071819040001   |                    | 2            | 2 9999250 並者 20月 10月                                                |
| 00 A49-1-0 | 904248 4585/08000 0G20230    | 0620230/140002 销售出岸单 |                    | ¢ 1          | 50 0 <u>11</u> 30 00 0000 (11 10 10 10 10 10 10 10 10 10 10 10 10 1 |
|            | 303103 4370808331 0300002    | 030002 明普四半半         | 山中中"道 顺千竹汉 木甲作     | ς Ι.         |                                                                     |
|            |                              |                      |                    |              |                                                                     |
|            |                              |                      |                    |              |                                                                     |

#### 3.2.2 WMS 出库操作

【发运订单】

| 👂 丰智云镞    | OMS TMS WMS               | BMS          | POLAR 数智门运输计费    | 费 数智门循环包装 数智门  | YMS 数 | 据服务 更多 >        |         | 北东仓 🗸 🗸       |           |
|-----------|---------------------------|--------------|------------------|----------------|-------|-----------------|---------|---------------|-----------|
| ◎ 用户权限    | ◎ 业务管理订单 ×   ◎ 用户管理 ×   ◎ | 】上架单×   🖾 收货 | 単×  🖾 容器×  🖾 库位> | < D 出席业务单 X 发运 | 订章 ×  |                 |         |               | Ę         |
| ◎ 基础资料    | 是否冻结                      |              | 订单状态<br>订单创建     |                |       | 全发运             |         | ◎ 屠开 こ 重      | 晋 Q 查询    |
| ◎ 系统设置    | manage                    |              |                  |                |       |                 |         | 0.01 - 1      |           |
| ◆ 物理位置    |                           |              |                  |                |       | @ _ m           | 心理 分配库存 | 发运出库 土 导出     | ♪ 导出详情    |
| 三 业务规则    |                           |              |                  |                |       |                 |         |               |           |
| 6 库存管理    | 〇   出库单号                  | WMS订单类型      | 订单状态 货主          | 货主描述           | ERP   | 订单号             | ERP订单类型 | 拣货单打印次数       | 操作        |
| (2) 入库管理  | OB-20230718-0000001       | 销售出库         | 订单创建 A1          | 电商货主           | DO2   | 023071819040001 | SO      | 0             | 查看 编辑     |
| ○ 出库管理    |                           |              |                  |                |       |                 |         |               |           |
| ·发运订单     |                           |              |                  |                |       |                 |         |               |           |
| ·手工创建波次   |                           |              |                  |                |       |                 |         |               |           |
| · 纸质拣货单领用 |                           |              |                  |                |       |                 |         |               |           |
| ·拣货确认     |                           |              |                  |                |       |                 |         |               |           |
| ・播种       |                           |              |                  |                |       |                 |         |               |           |
| ・复核       |                           |              |                  |                |       |                 |         |               |           |
| 装箱管理      |                           |              |                  |                |       |                 |         |               |           |
| 码托称重      |                           | 0.41         |                  |                |       |                 |         |               | •         |
| =         | 日週の第                      | 全选           |                  |                |       |                 | 共1条,每页  | 20张/贝 > 第 < 1 | 86777 1 页 |

#### 【分配库存】

预占 WMS 可用库存,可根据"商品效期、库位规划、拣货动线"调整库存分配 逻辑;

| E HIPKR     | Ý |    |         | 1 |    |                     |      |         |       |               |                   |
|-------------|---|----|---------|---|----|---------------------|------|---------|-------|---------------|-------------------|
| ◎ 基础资料      |   | 是名 | 库存分配结果  |   |    |                     |      |         |       |               | 100 <b>- 1</b> 00 |
| ◎ 系统设置      |   |    | 中央八百万林教 |   | 编号 | 订单号                 | 备注   |         |       | C ARD I C III | CI LINS           |
| ⇔ 物理位置      |   |    | 元主力配订甲数 | ' | 1  | OB-20230718-0000001 | 公配完成 |         |       | .1. 景州        | 1. 局州详情           |
| 三 业务规则      |   |    |         | 0 |    |                     |      |         |       |               | Courris           |
| ◎ 库存管理      |   | 0  | 部分分配以甲敛 | 0 |    |                     |      |         |       | 印次数           | 操作                |
| ♀ 入库管理      |   | C  |         |   |    |                     |      |         |       |               | 查看 编辑             |
| ○ 出库管理      |   |    | 分配失败订甲数 | 0 |    |                     |      |         |       |               |                   |
| ·发运订单       |   |    |         |   |    |                     |      |         |       |               |                   |
| ·手工创建波次     |   |    |         |   |    |                     |      |         |       |               |                   |
| ·纸质拣货单领用    |   |    |         |   |    |                     |      |         |       |               |                   |
| ·拣货确认       |   |    |         |   |    |                     |      |         |       |               |                   |
| ・插种         |   |    |         |   |    |                     |      |         |       |               |                   |
| ・复核         |   |    |         |   |    |                     |      |         |       |               |                   |
| ,法姑修理       |   |    |         |   |    |                     |      |         |       | -             |                   |
| 104CH/m     |   | 4  |         |   |    |                     |      |         | 关闭    |               |                   |
| · BarChydll |   |    | -n&     |   |    |                     |      | ++1条 信雨 | 20条/雨 | * 7           | NH4# 1            |

# 【波次】

| 🖻 丰智云概                                                                                                    |                                              | S BMS POLAR                                                                                                    | 数智门运输计费 数智门循环包装 数智门YMS | 数据服务 更多 ~                               | 北东仓 🗸                 | CN 🏝 超管 🕶                        |
|----------------------------------------------------------------------------------------------------|----------------------------------------------|----------------------------------------------------------------------------------------------------|------------------------|-----------------------------------------|-----------------------|----------------------------------|
| ◆物理位置 ~                                                                                                    | ₩ 手工创建波次×                                    |                                                                                                    |                        |                                         |                       | G                                |
| 三 业务规则 シン                                                                                                    | 货主/货主描述                                      | 波次模板                                                                                                    | i.                     | 订单状态                                    |                       |                                  |
| ⑥ 库存管理 🛛 🗸                                                                                                    |                                              |                                                                                                    |                        | 分配完成 🗸                                  | ○ 展开 ○ 重置             | Q 查询                             |
| ☆ 入库管理 ~                                                                                                    |                                              |                                                                                                    |                        |                                         |                       | 1                                |
| い 出産管理 へ                                                                                                    |                                              |                                                                                                    |                        | ② 分配库                                   | 存 波次试跑 创建波次           | 订单分析                             |
| ・发运订单                                                                                                    | ☑ 发运订单号                                      | WMS订单类型 订单状态                                                                                                    | 货主 货主描述                | ERP订单号 优先级                              | 运单号 承运商 收             | (件方省 收件7                         |
| ・手工创建波次                                                                                                    | OB-20230718-0000001                          | 销售出库 分配完成                                                                                                    | A1 电商货主                | DO2023071819040001 普通                   | 16906921983812 TMS #b | .京市 北京F                          |
| ·纸质拣货单领用                                                                                                    |                                              |                                                                                                    |                        |                                         |                       |                                  |
| ·拣货确认                                                                                                    |                                              |                                                                                                    |                        |                                         |                       |                                  |
| ・播种                                                                                                    |                                              |                                                                                                    |                        |                                         |                       |                                  |
| ・复核                                                                                                    |                                              |                                                                                                    |                        |                                         |                       |                                  |
| 装箱管理                                                                                                    |                                              |                                                                                                    |                        |                                         |                       |                                  |
| ·码托称重                                                                                                    |                                              |                                                                                                    |                        |                                         |                       |                                  |
| ·出库交接单                                                                                                    |                                              |                                                                                                    |                        |                                         |                       |                                  |
| · 波次管理                                                                                                    |                                              |                                                                                                    |                        |                                         |                       |                                  |
| ·快捷复核                                                                                                    | 4                                            |                                                                                                    |                        |                                         |                       | •                                |
| 3                                                                                                    | 已选1条                                         | 全选                                                                                                    |                        | 共1条                                     | ,每页 20条/页 > 条 < 1 >   | 跳转 1 页                           |
| <b>向</b> 中积二统                                                                                                    |                                              |                                                                                                    | 新想门运输计算 新想门指环有益 新想门V   | MS 動炉照冬 田友 V                            | 1/26:                 |                                  |
|                                                                                                    | ▼ 手丁術動変次 >                                   |                                                                                                    |                        |                                         |                       |                                  |
|                                                                                                    | 创建波次                                         |                                                                                                    |                        |                                         |                       |                                  |
|                                                                                                    | 停止病 •                                        | itaria ta Pa                                                                                                    | 2dtr/mil/r             | 27746-87                                |                       | 御智 Q 査询                          |
|                                                                                                    | DEPEND +                                     | 10×/八-白柳                                                                                                    | 10X/A8X                | ▶J म⊨øx                                 |                       |                                  |
| し∈ 人库官理 ~                                                                                                    |                                              |                                                                                                    |                        |                                         |                       |                                  |
|                                                                                                    | 1                                            | 单品提总                                                                                                    | 0                      | 0                                       |                       | 订单分析                             |
|                                                                                                    | 1                                            | 单品提总<br>参品提总                                                                                                    | 0<br>1                 | 0                                       |                       | 订单分析                             |
| <ul> <li>         ・ 发送订单         ・ 大法订单     </li> </ul>                                                                                                    | 1 2 3                                        | 单品提急<br>多品提急<br>结单波次                                                                                                    | 0<br>1<br>0            | 0<br>1<br>0                             |                       | 订单分析<br>数件方音 数件7                 |
| ☆ 出岸管理 か<br>・ 发运订单 ・ 手工創建域次                                                                                                    | 1<br>2<br>3<br>4                             | <ul> <li>単品提点</li> <li>多品提点</li> <li>结单版次</li> <li>多品总拣</li> </ul>                                                                                                    | 0<br>1<br>0<br>0       | 0 1 0 0 0 0 0 0 0 0 0 0 0 0 0 0 0 0 0 0 |                       | 订单分析<br>政件方备 政件<br>北京市 北京市       |
| Q         出年管理            ・发运订单             ・ <b>手工創建地次</b> ・紙回點货貨单领用                                                                                                    | 1<br>2<br>3<br>4                             | 单品提总                                                                                                    | 0<br>1<br>0<br>0       | 0 1 0 0 0 0                             |                       | 订单分析<br>政件方省 政件<br>北京市 北京市       |
| Q         出年管理         /           · 发运订单         ·         手工创建数次           ·         手工创建数次         ·           ·         新送货输认         ·                                                                                                    | 1<br>2<br>3<br>4                             | 单品提总<br>多品提总<br>结单这次<br>多品总练                                                                                                    | 0<br>1<br>0<br>0       | 0 1 0 0 0 0 0 0 0 0 0 0 0 0 0 0 0 0 0 0 |                       | 订单分析<br>取件方曾 改件<br>北京市 北京市       |
| 公         出床管理         /           ・ 发运订单             ・ 手工管研究体内             ・ 振送時最大単原用             ・ 振送時級人                                                                                                    | 1<br>2<br>3<br>4                             | 単品線色<br>参品線色<br>結束次穴<br>参品や称                                                                                                    | 0<br>1<br>0<br>0       | 0 1 0 0                                 |                       | 订单分析<br>数件方量 数件:<br>北京市 北京:      |
| 出体管理         人           发运订单            ・ 手工会制形成大            ・ 成活法发始初用            ・ 核活法明认            ・ 振時            ・ 縦統                                                                                                    | 1 2 3 4                                      | <ul> <li>単品提応</li> <li>         ・ テ品規応</li> <li>         ・ 信頼反次         ・</li> <li>         ・ 毎品応称     </li> </ul>                                                                                                    | 0<br>1<br>0<br>0       | 0                                       |                       | 订单分析<br>数件方案 数件<br>北京市 北京        |
| 出時管理         ・           ・         労运订单           ・         労运订单           ・         手工船時間の           ・         活動的場合           ・         活動的場合           ・         活動的場合           ・         活動台           ・         通知           ・         運動           ・         委員会           ・         委員会                                 | 1 2 3 4                                      | <ul> <li>単品提応</li> <li>         ・ テ品提応</li> <li>         ・ 信祉版次</li> <li>         ・ 労品応称     </li> </ul>                                                                                                    | 0 1 0 0 0              | 0 1 0 0                                 |                       | 订单分析<br>软件方面 软件<br>北京市 北京        |
| 出修管理         人           ・ 发运订单         ・           ・ 東江結婚加快な         ・           ・ 浜浜協会は登明日         ・           ・ 浜浜輸品         ・           ・ 振辞         ・           ・ 委請管理         ・           ・         ・           ・         ・                                                                                               | 1<br>2<br>3<br>4<br>組合對國政治訂準載: 1 未組合對國政      | 单品提些 参品提电 通单版次 参品总称 26以冲载: 0                                                                                                    | 0 1 0 0 0              | 0 1 0 0                                 |                       | 订单分析<br>数件方面 数件3<br>北京市 北京:      |
| 出修管理         大工工作           ·发运订单         ·           ·发运订单         ·           · 英运达处学项用         ·           · 斯达喻认         ·           · 振歩         ·           · 委翁管理         ·           · 研び形象型         ·           · 研び小家型         ·           · 出学交換单         ·                                                          | 1<br>2<br>3<br>4<br>組合到國政方的丁单数: 1 未組合到國政     | <ul> <li>単品規準</li> <li>         ・ テ品準率         ・</li> <li>         ・ テ品準率         ・</li> <li>         ・ テ品準本         ・</li> <li>         ・</li> <li>         ・<th>0 1 0 0 0</th><th>0 1 0 0</th><th></th><th>订单分析<br/>政件方案 政件3<br/>北京市 北京:</th></li></ul> | 0 1 0 0 0              | 0 1 0 0                                 |                       | 订单分析<br>政件方案 政件3<br>北京市 北京:      |
| 出時管理         大田市管理           ・发送订年         ・           ・         手工倉県内地大           ・         所送時代中間           ・         活動情報           ・         振行輸載           ・         振行           ・         振行           ・         振行           ・         振行           ・         統前管理           ・         当時で気地単           ・         送びて管理 | 1<br>2<br>3<br>4<br>组合到成次的订单数:1 未组合到成次<br>关闭 | <ul> <li>単品規準</li> <li>         ・ テ品準単</li> <li>         ・ 通知変次</li> <li>         ・ テ品総称         ・</li> <li>         ・</li> <li>         ・</li></ul>                                                                                  | 0 1 0 0 0              |                                         | - 2/2 -               | 订单分析<br>一段件方面 — 段件<br>一北京市 — 北京中 |

| 🔁 丰智云機    | OMS TMS WMS           | BMS POLAR       | 数智门运输计费 数智门额 | 酥和包装 数智门YMS 数据服务 | 更多 ~    | 北京會          | ~                | CN 🏝 超管 🕶 |
|-----------|-----------------------|-----------------|--------------|------------------|---------|--------------|------------------|-----------|
| ☆ 入库管理 ~  | □ 手工的建波次× □ □ 纸质拣货单项用 | × 👿 波次管理 ×      |              |                  |         |              |                  |           |
| ☆ 出库管理 へ  | (k+                   | oger-Are-Gai    | *            |                  |         |              |                  |           |
| ·发运订单     | φ <b>±</b>            | 100.443         | <u>u</u> é   | × -              |         |              | ◎展开 ℃            | C 查询      |
| ・手工创建波次   |                       |                 |              |                  |         |              |                  |           |
| · 纸质拣货单领用 |                       |                 |              |                  |         |              | 单握打印 🗸           | 単調补打 ~    |
| ·拣货确认     | □   波次号               | 波次类型   波次状态   波 | 次描述          | 货主描述             | 优先级 承运商 | 路线 总订单数      | 总体积 (m³) 持       | 东货! 操作    |
| ・播种       | BC-20230718-00001     | 提总 等待拣货 手       | 工筛单-多品提总     | 电商货主             | TMS     | 1            | 0.002 0          | 查看 删除     |
| ・复核       | BC-20230714-00001     | 提总 已关闭 手,       | 工筛单-单品提总     | 电商货主             | TMS     | 1            | 0.05 1           | 查看 删除     |
| ·装箱管理     |                       |                 |              |                  |         |              |                  |           |
| ・码托称重     |                       |                 |              |                  |         |              |                  |           |
| ·出库交接单    |                       |                 |              |                  |         |              |                  |           |
| ·波次管理     |                       |                 |              |                  |         |              |                  |           |
| ·快捷复核     |                       |                 |              |                  |         |              |                  |           |
| □ 任务管理 ~  |                       |                 |              |                  |         |              |                  |           |
| □ 报表管理 ~  |                       |                 |              |                  |         |              |                  |           |
| ◎ 系统日志 ~  | 4                     |                 |              |                  |         |              |                  | •         |
|           | 已选0条                  |                 |              |                  |         | 共2条,每页 20条/页 | [ ∨ ∰ < <b>1</b> | > 跳转 1 页  |

### 【拣货单打印】

| 🔁 丰智云機           | OMS TMS WMS          | BMS POLAR 数 | 智门运输计费 数智门循环包装 数智门YMS 🕴   | 数据服务 更多 ~ |   |    | 北京仓    | ~               | CN 🏝 超管 🕶 |
|------------------|----------------------|-------------|---------------------------|-----------|---|----|--------|-----------------|-----------|
| 心 入库管理 🛛 🗸       | □ 手工的跳波次× □ 纸质拣货单领用× | ₩ 波次管理 ×    |                           |           |   |    |        |                 |           |
|                  | 货主                   | 波次状态        | ×] .                      |           |   |    |        | ◎展开 こ重型         | Q 查询      |
| 链WMS-打印预览        |                      |             |                           | - 0       | × |    | _      |                 |           |
|                  | 2 9 100%             |             |                           | k         | - |    |        | 単銀打印へ           | 単調約打 >    |
| BJ01             | 电商货主                 |             | TPK-20230718-00000001     |           |   | 路线 | 总订单数 总 | 拣货单 ; ;         | 印 操作      |
| 手工筛单-多品提         | .总                   |             |                           |           |   |    | 1 0.   | 前置运单<br>购物清单    | 查看删除      |
| BC-20230718-000  | 01                   | 拣货单         | 打印时间: 2023/07/18 19:17:20 |           | - |    | 1 0.   |                 | 查看 删除     |
| 序号 库位            | 商品编码                 | 商品名称        | 拣                         | 货数        |   |    |        |                 |           |
| 1 A0001<br>#01 1 | 6901                 | 通用牙膏        | 普通商品 1                    |           |   |    |        |                 | ×         |
| 2 A0001<br>#01 1 | 69010001             | 牙刷          | 1                         |           |   |    |        |                 |           |
|                  |                      | 总计:<br>拣货人: |                           |           |   |    |        |                 |           |
|                  |                      |             |                           |           |   | 备注 |        | 打印时间            |           |
|                  |                      |             |                           |           |   | 失败 |        | 2023-07-18 19:1 | 17:10     |
|                  |                      |             |                           |           |   |    |        |                 | -         |

# 【拣货单打印】

# 波次后自动生成拣货任务,人员在线自动指派到人;

| ● 其他微辨       ● 其他微珠       ● 無相告       ● 動振先         ● 熱熱公用       ● 「「「「「」」」」」」」」       ● 「「」」」」」       ● 「」」」」       ● 「」」」」         ● 物熱公用       ● 「」」」」」       ● 「」」」」」       ● 「」」」」       ● 「」」」」       ● ● ● ● ● ● ● ● ● ● ● ● ● ● ● ● ● ● ●                                                                                                    | 🔁 丰智云機    |   | OMS   | TMS WMS               | BMS    |        | 数智门运输   | 前计费 数智( | ]循环包装 | 数智门YMS | 数据服务  | 更多 ~   |           | 4      | は東仓       | (        | • 2 | 超管 🔻   |
|----------------------------------------------------------------------------------------------------|-----------|---|-------|-----------------------|--------|--------|---------|---------|-------|--------|-------|--------|-----------|--------|-----------|----------|-----|--------|
| ● 新代公園                                                                                                    | ▲ 基础资料    |   | ₩ 手工创 | 建波次 × 🛛 纸质拣结单级用 ×     | ₩ 波次管理 | ₩ 編組任务 | F× ■ 擦结 | 确认×     |       |        |       |        |           |        |           |          |     | G      |
| ○ 物理的 二       ● の用す ○ 重重 ○ 動         ○ 物理的 二       ● 所参理       ●         ○ 外参理       ●         ○ 人参空理       ●         ○ 人参空理       ●         ○ 日参查理       ●         ○ 日参查理       ●         ○ 日参<                                                                                                    | ◎ 系统设置    |   | 任务类   | (型)                   |        | 任务状    | 杰       |         |       |        |       |        |           |        |           |          |     |        |
| <ul> <li>広 空が原則</li> <li>○ 片作管理</li> <li>○ 人作管理</li> <li>○ 人作管理</li> <li>○ 人作管理</li> <li>○ 日参管理</li> <li>○ 日参</li> <li>○ 日参管理</li> <li>○ 日参</li> <li>○ 日参</li> <li>○ 日 参</li> <li>○ 日 参</li> <li>○ 日 参</li> <li>○ 日 参</li> <li>○ 日 参</li> <li>○ 日 参</li> <li>○ 日 参</li> <li>○ 日 参</li> <li>○ 日 参</li> <li>○ 日 参</li> <li>○ 日 参</li> <li>○ 日 参</li> <li>○ 日 参</li> <li>○ 日 参</li> <li>○ 日 参</li> <li>○ 日 参</li> <li>○ 日 参</li> <li>○ 日 参</li></ul>            | ◆ 物理位置    |   | 请这    | 封筆                    |        | / 1100 | )-已创建   |         |       | ~ · [  | 请选择   |        |           |        | C         | )展开 こ 重置 | Q   | 查询     |
| <ul> <li>○ 許容理</li> <li>○ 入峰管理</li> <li>○ 入峰管理</li> <li>○ 人峰管理</li> <li>○ 日金管理</li> <li>○ 日金</li> <li>○ 日金</li></ul> | 🔄 业务规则    |   |       |                       |        |        |         |         |       |        |       |        |           |        |           |          |     |        |
| ○ 人作答理       ○       日子物理       任务規型       任务規型       任务規型       任务規型       任务規型       任务規型       任务規型       任务規型       任务規型       任务規型       日子物型       日子物型       日子物型       日子物型       日本的工作       ○       SYSTEM       2023.0.       155111111.       2023.0.       倉雪 副       日本       日本       日本       日本       SYSTEM       2023.0.       155111111.       2023.0.       倉雪 副       日本       日本<                                                                                                    | 心 库存管理    |   |       |                       |        |        |         |         |       |        |       |        |           | R.     |           | 单独打印     | 単張  | L 6448 |
| ○ 日時管理       ●       丁PK-20230718-0000001       抗労       日朝原       普通       BC-2023                                                                                                    | (→ 入库管理   |   | 0     | 任务编号                  | 任务类型   | 任务状态   | 优先级     | 参考编号1   | 任务描述  | 工作区    | 容器编码  | 是否动态任务 | 捕派人       | 排派时间   | 作业人员      | 创建时间     | 操作  |        |
| <ul> <li>□ 日分管理 へ</li> <li>□ TPA-20230718-0000002 上限 已完成 PPA-202上限 GEN00× SYSTEM( 2023-0 15511111 2023-0 意識 部</li> <li>□ TRC-20230718-0000001 收货 已完成 ASN-20 收货 GEN00× 1552797 2023-0 15511111 2023-0 意識 部</li> <li>□ TRC-20230718-0000001 上限 已完成 ASN-20 收货 GEN00× 1552797 2023-0 15511111 2023-0 直續 部</li> <li>□ TPA-20230718-0000001 上限 已完成 ASN-20 收货 SYSTEM( 2023-0 15511111 2023-0 直續 部</li> <li>□ TPA-20230718-0000001 上限 已完成 + L限 × SYSTEM( 2023-0 15511111 2023-0 直續 部</li> <li>□ TPA-20230718-0000001 上限 已完成 + L限 × SYSTEM( 2023-0 15511111 2023-0 直續 部</li> <li>□ TPA-20230718-0000001 上限 已完成 + L限 × SYSTEM( 2023-0 15511111 2023-0 直續 部</li> <li>□ TPA-20230718-0000001 上限 已完成 + L限 × SYSTEM( 2023-0 15511111 2023-0 直續 部</li> <li>□ TPA-20230718-0000001 上限 - L限 + L限 × SYSTEM( 2023-0 15511111 2023-0 直續 部</li> <li>□ TPA-20230718-0000001 上限 - L限 + L限 + L限 + LR + LR + LR + LR + LR +</li></ul>                                                                                                    | ☆ 出库管理    |   |       | TPK-20230718-00000001 | 拣货     | 已搬派    | 普通      | BC-2023 | 拣货    | A01    |       | ~      | SYSTEM(   | 2023-0 | 155111111 | 2023-0   | 查看  | 排版记录   |
| <ul> <li>・ 編組第</li> <li>・ 余線組分</li> <li>・ 不線組分</li> <li>・ 石分添加</li> <li>・ 石分添加</li> <li>・ 石分</li> <li>・ 石分</li> <li>・ 石分</li> <li>・ 石(20230718-0000001)</li> <li>・ 大学</li> <li>・ 日本</li> <li>・ 日本</li></ul>                        | 日 任务管理    | ^ |       | TPA-20230718-00000002 | 上架     | 已完成    |         | PPA-202 | 上架    |        | GEN00 | ×      | SYSTEM(   | 2023-0 | 155111111 | 2023-0   | 查看  | 推派     |
| <ul> <li>・未始旧任务</li> <li>・任务通知</li> <li>・任务通知</li> <li>・日务通知</li> <li>・正報</li> <li>・日务通知</li> <li>・正報</li> <li>× SYSTEM( 2023.0 15511111 2023.0 整整 第6</li> <li>・ 日本</li> <li>・ 日本</li> <li></li></ul>                                        | ·编组任务     |   | 0     | TRC-20230718-00000001 | 收货     | 已完成    |         | ASN-20  | 收货    |        | GEN00 | ×      | 15527997  | 2023-0 | 155111111 | 2023-0   | 查看  | 指派     |
| 任务適切        □ 股友電理     ~       □ 原焼日志     ~       □ 月公管理     ~                                                                                                    | ·未编组任务    |   |       | TPA-20230718-00000001 | 1-22   | 已撤派    |         |         | トな思   |        |       | ×      | SYSTEM    | 2023.0 | 155111111 | 2023-0   | 奋索  | 22017  |
| □ 版表密理     ~       □ 系统日志     ~       □ 月公館理     ~                                                                                                    | ·任务通知     |   |       |                       | 201    | Canada |         |         | 100   |        |       |        | ereren (m |        |           |          |     |        |
| <ul> <li>○ 系統日志 ~</li> <li>() 為序載理 ~</li> <li>() 月台鐵理 ~</li> </ul>                                                                                                    | ☑ 报表管理    |   |       |                       |        |        |         |         |       |        |       |        |           |        |           |          |     |        |
| ○ 約6物理 >                                                                                                    | ◎ 系统日志    |   |       |                       |        |        |         |         |       |        |       |        |           |        |           |          |     |        |
| ③ 月台館理 ~                                                                                                    | ☞ 越库管理    |   |       |                       |        |        |         |         |       |        |       |        |           |        |           |          |     |        |
|                                                                                                    | ◎ 月台管理    |   |       |                       |        |        |         |         |       |        |       |        |           |        |           |          |     |        |
| ◎ 自主文章响功能 ~                                                                                                    | ④ 自定义查询功能 |   |       |                       |        |        |         |         |       |        |       |        |           |        |           |          |     |        |

### 【APP 端 拣货任务】

|                 | 5 我的任务 (2) 🔂 🗄 🖯                              |
|-----------------|-----------------------------------------------|
| 您好,<br>欢迎来到丰智云链 | 上架<br>任务号 TPA-20230718-00000001<br>指派计时: 61分钟 |
| 15511111111     | 拣货                                            |
| 请输入你的密码         | 指派计时: 7分钟                                     |
|                 |                                               |
|                 |                                               |
|                 |                                               |
|                 |                                               |
|                 |                                               |
|                 |                                               |
| 登录              |                                               |
|                 |                                               |

#### 【APP 端 拣货操作】

**操作步骤:** 绑定拣货任务 -> 绑定拣货容器-> 扫库位商品 -> 扫商品 -> 收货数 据录入 -> 关闭容器 ->收货完成;

拣货容器: GEN00001, GEN00002, GEN00003

| ▲ 務府<br>任务号:<br>福岡市村: 8分钟<br>福樹定任务>> TPK-20230718-400000001 | 《 施资<br>指运计时: 8分钟<br>任务信息:              | BC-20230718-00001      | < 拣近<br>库位:<br>商品:                                | A0001 <b>ぐ</b><br>69010001 ><br>牙刷 | 林资 (完成)<br>容器号:<br>任务号:<br>任务信息: | GEN00002<br>TPK-20230718-00000001<br>BC-20230718-00001 |
|-------------------------------------------------------------|-----------------------------------------|------------------------|---------------------------------------------------|------------------------------------|----------------------------------|--------------------------------------------------------|
|                                                             | 総件数: 2 总体容:<br>订单数量: 1 下一环节:<br>封播爆车号>> | 1010<br>复枝<br>请扫描推车号 S | 批次信息:<br>入馬田聯2023-07-18 供应商-0商货主<br>点型状态-改画<br>致量 | 1                                  | 库位:<br>总件数:<br>预计用时:             | 于工师单少品提总<br>1 □ 年数: 1<br>2 30分钟                        |
| 1绑定拣货任务                                                     | 2 绑定拣货容器                                | 8                      | 3 扫库位商<br>录入拣货                                    | 品.<br>数量                           | सम् <b>व</b> (ceacooo)           | кх≾≇еке<br>4 拣货完成                                      |
| 162 X                                                       | <b>AIB</b>                              |                        | $\wedge \frac{k}{m}$ Q                            | 新進2/2<br>用時-00-00-42 完成推算          |                                  | 编定(1)                                                  |

### 【APP 端复核】

### 耗材类型:HC

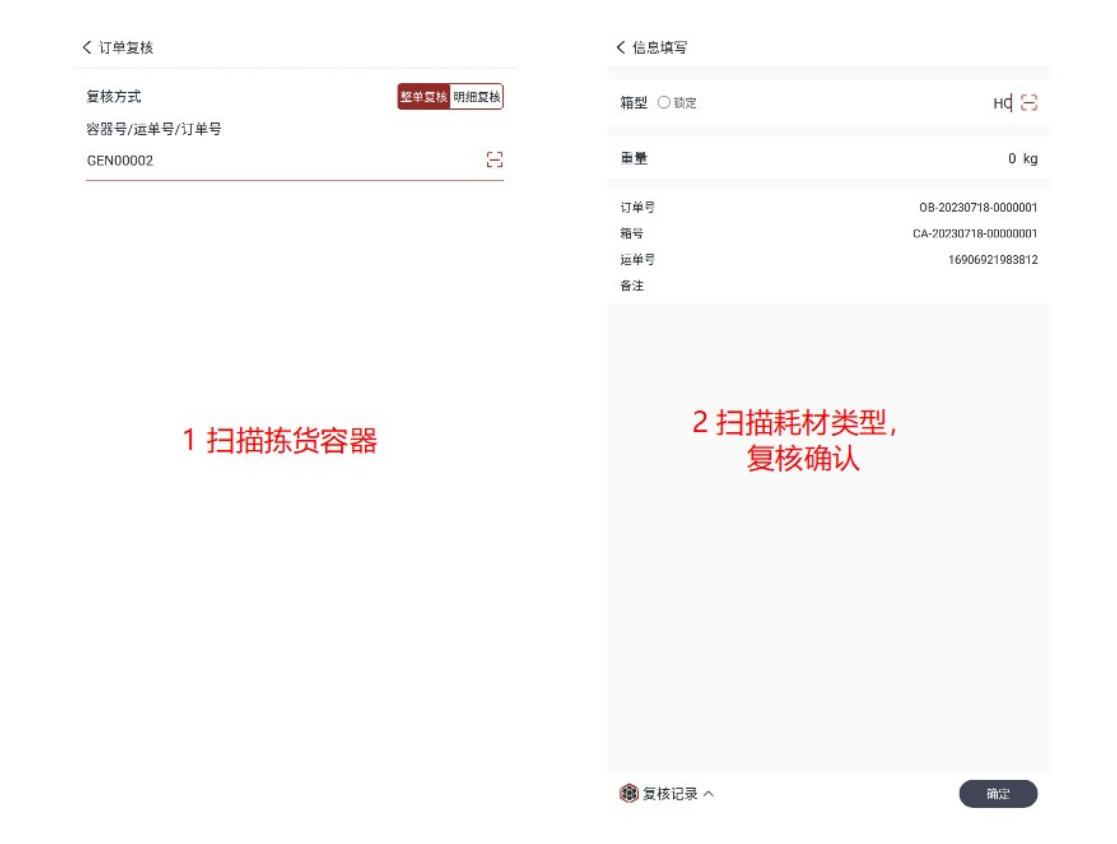

### 【PC 端 发货确认】

| 🔁 丰智云 👯                | OMS TMS WMS             | BMS POLAR 数智门运输计费                  | 表数智门循环包装 数智门YMS 数据服务 更            | 多 ~     | 北京仓 🗸 🗸                  | CN 🏝 超管 🕶 |
|------------------------|-------------------------|------------------------------------|-----------------------------------|---------|--------------------------|-----------|
| (2) 入库管理 🗸 🗸           | ■ 手工创建波次 × 日間 纸质拣货单级用 > | <   🛛 波次管理 ×   🖾 编组任务 ×   🖾 拣货输入 > | ×   🔟 复核 ×   🔟 发运订单 ×   🔟 出库交接单 × |         |                          | G         |
| ら 出库管理  ヘ              | 日本次结                    | TMNP#                              |                                   |         |                          |           |
| ・发运订单                  | 请选择                     | ()单002                             | ~ 请选择                             |         | ◎展开 こ重                   | ■ Q 查询    |
| ・手工创建波次                |                         |                                    |                                   |         |                          |           |
| ·纸质拣货单领用               |                         |                                    | @                                 | 预处理分配库存 | 发运出库 ① 导出                | 土 导出详情    |
| ·拣货确认                  | ■ 出库单号                  | WMS订单类型 订单状态 货主                    | 货主描述 ERP订单号                       | 取消分配    | 拣货单打印次数                  | 操作        |
| <ul> <li>播种</li> </ul> | OB-20230718-0000001     | 销售出库 发货确认 A1                       | 电商货主 DO20230718                   | 发货确认    | 2                        | 查看 编辑     |
| ・复核                    | OB-20230714-0000002     | 销售出库 发货确认 A1                       | 电商货主 OG00002                      | 生成族資任务  | 1                        | 查看 编辑     |
| · 装箱管理                 | OB-20230714-0000001     | 销售出库 取消 C3                         | 食品供销社 OG20230714000;              | 单据打印 >  | 0                        | 查看 编辑     |
| ・码托称重                  |                         |                                    |                                   |         |                          |           |
| ·出库交接单                 |                         |                                    |                                   |         |                          |           |
| · 波次管理                 |                         |                                    |                                   |         |                          |           |
| ·快捷复核                  |                         |                                    |                                   |         |                          |           |
| □ 任务管理 ~               |                         |                                    |                                   |         |                          |           |
| □ 报表管理 ~               |                         |                                    |                                   |         |                          |           |
| ◎ 系統日志 ~               | 4                       |                                    |                                   |         |                          | •         |
|                        | 已选1条                    | 金选                                 |                                   | 共3条, 毎页 | 〔 20条/页 > 条 < <b>1</b> > | 跳转 1 页    |

| 🔁 丰智云糕                                                                                                    | OMS TMS WMS           | BMS            | POLAR        | 数智门运输计费 数4     | 皆门循环包装  数智门YM  | ち 数据服务 一更多 〜       |          | 北东台 🗸 🗸          | CN 🏝 超管 🕶      |
|----------------------------------------------------------------------------------------------------|-----------------------|----------------|--------------|----------------|----------------|--------------------|----------|------------------|----------------|
| ☆ 入库管理 ~                                                                                                    | ☑ 业务管理订单 × □ 用户管理 × □ | 2 发运订单 × 🛛 🛛 🖽 | 库业务单 ×       | □ 出库交接单 ×      |                |                    |          |                  | G              |
| い 出産管理 へ                                                                                                    | -                     |                | VE AND DATE  |                |                |                    |          |                  |                |
| ·发运订单                                                                                                    | <b>屋台</b> 汾3首<br>请选择  |                | 订单切合         | ž.             | ~ .            | 发货确认               |          | ◎展开 ፡፡ 運         | 🖺 Q 查询         |
| ·手工创建波次                                                                                                    |                       |                |              |                |                |                    |          |                  |                |
| · 纸质拣货单领用                                                                                                    |                       |                |              |                |                | Ø 🗸                | 预处理 分配库存 | 发运出库 土 导出        | ∴ 导出详情         |
| ・拣货确认                                                                                                    | ■ 出库单号                | WMS订单类型        | 订单状态         | 做主             | 份主描述           | ERP订单号             | ERP订单类型  | 拣您单打印次数          | 操作             |
| ・播种                                                                                                    | OB-20230718-0000001   | 销售屮应           | (学供報)        | A1             | 由商货士           | DO2023071819040001 | 50       | 2                | 青溪 (640        |
| - 复核                                                                                                    | OR 20220714-0000003   | いきした           | 46-(626-21   | A1             | -5×∞,22±       | 0000000            | 80       | -                | 2525 1010      |
| ·装箱管理                                                                                                    | 08-20230714-0000002   | 明智山平           | AC DO MILIN  | AL             | 电用贝土           | 000002             | 30       | 2                |                |
| ・码托称重                                                                                                    |                       |                |              |                |                |                    |          |                  |                |
| ·出库交接单                                                                                                    |                       |                |              |                |                |                    |          |                  |                |
| · 波次管理                                                                                                    |                       |                |              |                |                |                    |          |                  |                |
| · 快速复核                                                                                                    |                       |                |              |                |                |                    |          |                  |                |
| □ 任务管理 ∨                                                                                                    |                       |                |              |                |                |                    |          |                  |                |
| @ 报表管理 ~                                                                                                    |                       |                |              |                |                |                    |          |                  |                |
| □ 系统日志 ~                                                                                                    | •                     |                |              |                |                |                    |          |                  | •              |
| 🔿 seutremus 🗸 🗸                                                                                                    | 已选1条                  | 全选             |              |                |                |                    | 共2条,每    | 页 20条/页 > 条 < 1  | ) 跳转 1 页       |
|                                                                                                    |                       | 2140           |              |                |                |                    |          | all where the    |                |
|                                                                                                    | OMS IMS               | BIMS           | 🛕 订单         | OB-20230718-00 | 00001]不允许发运,请检 | ·查发运运营参数配置         |          | ALRES V          |                |
|                                                                                                    |                       | 1 没运订单 × 10 出  |              | _              |                |                    |          |                  | G              |
| . 粉菇1曲                                                                                                    | 是否冻结                  |                | 订单状态         |                |                | (b.(Pre))          |          |                  | 0.450          |
| . <u><u></u><u></u><u></u><u></u><u></u><u></u><u></u><u></u><u></u><u></u><u></u><u></u><u></u><u></u><u></u><u></u><u></u><u></u><u></u></u> | 102234                |                | 门串剧》         | *              | · ·            | 反反開以               |          | ◎展升 3 庫          |                |
| <ul> <li>- 纸质拣货单领用</li> </ul>                                                                                                    |                       |                |              |                |                | © 🖓                | 预处理 分配库存 | 发运出库 土 导出        | ∴ 导出详情         |
| ・抜货輸认                                                                                                    | ● 甲库兹吕                | WMS(T始光开)      | 订始好杰         | 供土             | 位士拱法           | FDDITME            | FDD)T始兴刑 | 15-份前FTFD/2%     | 18.4年          |
| ・播种                                                                                                    | • 00.00000740.0000004 | All de Linte   | Wh (40702) 1 | MT.            |                | 000000074040040004 | CO.      | 14/0(+-1314)//3X | 2KIP           |
| ・复核                                                                                                    | B-20230718-0000001    | 何皆山库           | <b>反</b> 贯明认 | A1             | 电商员主           | 002023071819040001 | 50       | 2                | MILITAR SHIPPE |
| ·装箱管理                                                                                                    | UB-20230/14-0000002   | <b>销售出库</b>    | 反受确认         | A1             | 电前段王           | 0600002            | 50       | 1                | 宣看 期間          |
| 码托称重                                                                                                    |                       |                |              |                |                |                    |          |                  |                |
| 出库交接单                                                                                                    |                       |                |              |                |                |                    |          |                  |                |
| 波次管理                                                                                                    |                       |                |              |                |                |                    |          |                  |                |
| ·快捷复核                                                                                                    |                       |                |              |                |                |                    |          |                  |                |
| □ 任务管理 ∨                                                                                                    |                       |                |              |                |                |                    |          |                  |                |
|                                                                                                    |                       |                |              |                |                |                    |          |                  |                |

#### 3.2.3 基础参数

| 功能模块   | 参数名称       | 参数逻辑         | 配置值 | 备注       |
|--------|------------|--------------|-----|----------|
| 运营参数   | 是否自动预处理    | Y-自动预处理,N-手动 | Y   | 自动配置,无   |
|        |            | 预处理          |     | 需处理      |
| 运营参数   |            | Y 表示会自动生成    | Y   | 自动配置,无   |
|        |            | N 表示不会自动生成   |     | 需处理      |
|        |            |              |     |          |
|        |            |              |     |          |
|        | 华空成横式      | 0-手动在拣货确认界面  | 1/2 | 默认为 0,需配 |
| 纸灰赤页丰赤 |            | 完成           |     | 置        |
| 运营参数   |            | 1-打印后自动拣货完成  |     |          |
|        |            | 2-纸质拣货单领用后,  |     |          |
|        |            | 自动拣货确认       |     |          |
| 运营参数   | 拣货完成是否允许发运 | 1-不允许拣货完成发运  | 2/3 | 默认为 1,需配 |
|        |            | 2-拣货完成自动发运   |     | 置        |
|        |            | 3-拣货完成手动发运   |     |          |
| 业务分配   | 订单自动分配规则   | 默认 60s 执行一次分 | 启用  | 默认启用,无   |
|        |            | 目間。          |     | 需配置      |

# 四、工具包安装

#### 4.1 打印控件

# ①下载打印控件,解压;

| 🔁 丰智云機      | OMS TMS WMS BMS POLAR 数智门运输计费 数智门循环包装 | 数智门YMS                  | 5 数据服务 更多 ~                    |                 |   |
|-------------|---------------------------------------|-------------------------|--------------------------------|-----------------|---|
| ◎ 系統沿置 ∨    | ◎ 业务管理订单 × 2 字典代码 × 2 应用下號 ×          |                         | 公共数据                           | Ę               | ō |
| © 账号配置 ~    | 1 OMS                                 |                         | I WMS 公共管理                     |                 |   |
| E 订单配置 ~    | ■ 丰智云链OMS操作手册.pdf                     | $\overline{\mathbf{A}}$ | WMS-APP.apk                    | 88 <del>v</del> |   |
| ⊕ 承运商配置 >   | 2022-11-10 21,00,01                   | 1                       | → WMS打印组件.7z                   | 00 J.           |   |
| ④ 自定义查询配置 ~ |                                       | L                       | 2022-11-18 21:05:24            | ox ⊻            |   |
| 国 下载中心 へ    |                                       |                         |                                |                 |   |
| · 应用下载      | J                                     |                         |                                |                 |   |
| • 每出任务      |                                       |                         |                                |                 |   |
|             | 1 TMS                                 |                         |                                |                 |   |
|             | TMS-APRapk                            | 照 土                     |                                |                 |   |
|             | 2023-03-29 11:54:51                   |                         |                                |                 |   |
|             |                                       |                         |                                |                 |   |
|             |                                       |                         |                                |                 |   |
|             |                                       |                         |                                |                 |   |
|             |                                       |                         |                                |                 |   |
| •           | A                                     |                         |                                | NK TH           |   |
|             | 名称                                    |                         | 修改日期                           | 类型              |   |
| きも          | SF-WMS-Local-Service-1020             |                         | 2022/10/20 18:18               | 文件夹             |   |
|             | 🙀 app-preRelease_IMS_生产               | ~                       | 2023/7/18 15:21                | Nox.apk         |   |
|             | 🚔 WMS-APP_生产                          | 角                       | <sup>曜压反</sup> 2023/7/18 15:20 | Nox.apk         |   |
|             | 🗳 WMS打印组件                             |                         | 2023/7/18 15:30                | 7z Archive      |   |
|             |                                       |                         |                                |                 |   |
|             |                                       |                         |                                |                 |   |
|             |                                       |                         |                                |                 |   |
|             |                                       |                         |                                |                 |   |
|             |                                       |                         |                                |                 |   |
|             |                                       |                         |                                |                 |   |
|             |                                       |                         |                                |                 |   |
|             |                                       |                         |                                |                 |   |
|             |                                       |                         |                                |                 |   |
|             |                                       |                         |                                |                 |   |

②启动打印控件;

| ★ 単一 単一 あ <sup>男切</sup> ■ 复制路径     国定到快 复制 粘贴     速访问     ■ 素明切     ■ 気制路径     ■ 素明切     ■ 気制路径     ■ 素明切     ■ 気制路径     ■ 素明切     ■ 気制路径     ■ 素明切 | 移动到 复制到         删除 重命名        | □ 新建坝日 * 新建 文件夹 | <ul> <li>▲ 打井 ▼</li> <li>属性</li> <li>▲ 历史记录</li> </ul> | <ul> <li>→ 全部取消</li> <li>→ 全部取消</li> <li>→ 反向选择</li> </ul> |
|----------------------------------------------------------------------------------------------------|-------------------------------|-----------------|--------------------------------------------------------|------------------------------------------------------------|
| 剪贴板                                                                                                    | 组织                            | 新建              | 打开                                                     | 选择                                                         |
| ← → • ↑ 🖡 « 生产环境APP3                                                                                                    | 安装包 » SF-WMS-Local-Service-10 | 20 > v U        | 搜索"SF-WMS-Loo                                          | cal-Service 🔎                                              |
| 📙 work 🔷 名称                                                                                                    | ^                             | 修改日期            | 类型                                                     | P                                                          |
| ■ 生产环境APP安装€                                                                                                    | onf                           | 2022/10/20      | 17:14 文件夹                                              | Ę                                                          |
| > 🏊 WPS网盘 🔋 d                                                                                                    | ata                           | 2022/10/20      | 18:11 文件夹                                              | <u>z</u>                                                   |
| 📕 fe                                                                                                    | onts                          | 2022/10/20      | 17:14 文件夹                                              | Ę                                                          |
| ↓ Y 🗢 此电脑                                                                                                    | 8n                            | 2022/10/20      | 17:14 文件夹                                              | Ę                                                          |
| > 🧊 3D 对象 📃 ji                                                                                                    | e1.8.0_202                    | 2022/10/20      | 17:14 文件夹                                              | Ę                                                          |
| > 📑 视频 📃 📔                                                                                                    | ogs                           | 2022/10/20      | 17:15 文件夹                                              | Ę                                                          |
| > ■ 图片                                                                                                    | tatic                         | 2022/10/20      | 17:14 文件夹                                              | Ę                                                          |
| > 🖹 文档 📃 te                                                                                                    | emplates                      | 2023/7/18 1     | 9:17 文件夹                                               | Ę                                                          |
|                                                                                                    | xtxParallel.dll               | 2021/6/24 1     | 4:10 应用程                                               | 序扩展                                                        |
|                                                                                                    | xtxSerial.dll                 | 2021/6/24 1     | 4:10 应用程                                               | 序扩展                                                        |
| ↓ 「」<br>「」<br>「」<br>「」<br>「」<br>「」<br>「」<br>「」<br>「」<br>「」                                                                                          | F-SCM-PRINT                   | 2022/10/20      | 18:09 应用程                                              | 序                                                          |
| → <u>、</u> 系统 (C:)                                                                                                    |                               |                 |                                                        | _                                                          |
|                                                                                                    |                               |                 |                                                        |                                                            |
| ✓ <                                                                                                    |                               |                 |                                                        | >                                                          |

#### 4.2 WMS APP 应用包安装

① PC 端安装模拟器,如果是手机安装,可跳过这一步;

| Baidの百度 | 模拟器                            |               | × @ 百度一下         |
|---------|--------------------------------|---------------|------------------|
|         | 全部 游戏手机版 安卓                    | 破解版游戏大全 下载    | 是什么 汽车驾驶 vt怎么开启  |
|         |                                | 黄灯器体发下载 小熊下载  | <del>1)</del>    |
|         | 1度1以前、PC使1以前141」1方、PCT<br>软件名  | 下载次数  大小      | <u>X.</u><br>好评率 |
|         | MuMu模拟器12                      | 15179 5.3MB   | 99% 下载           |
|         | 雷电模拟器官方版                       | 14681 4.93MB  | 93% 下载           |
|         | 逍遥模拟器极速版                       | 13233 10.75MB | 91% 下载           |
|         | 夜神模拟器                          | 12025 414MB   | 90% 下载           |
|         | mumu模拟器稳定版                     | 11548 5.3MB   | 83% 下载           |
|         | 查看更多模拟器 ><br>www.bear20.com/ 〇 |               |                  |

②安装 WMS APP 应用包(下载安装包 -> 模拟器安装)

【下载安装包】

| 🔁 丰智云機                                                                                                    | OMS TMS WMS BMS POLAR 数智门运输计费 数智门循环包装 数智门                                                                                                    | IYMS 数据服务 更多 🗸 🚺                                                                                                    |
|----------------------------------------------------------------------------------------------------|----------------------------------------------------------------------------------------------------|----------------------------------------------------------------------------------------------------|
| <ul> <li>● 原始設置 &gt;</li> <li>● 聚号設置 &gt;</li> <li>○ 丁仲設置 &gt;</li> <li>○ 白宝文哲明設置 &gt;</li> <li>○ 白宝文哲明設置 &gt;</li> <li>○ 百宝文哲明設置 &gt;</li> <li>○ 百宝文哲明設置 &gt;</li> <li>&gt;</li> <li>○ 百宝文哲明記<br/>(○ 百宝文哲明記<br/>(○ 百宝文哲明記<br/>(○ 百宝文哲明記<br/>(○ 百宝)))</li> </ul> | ● 2月第7日 ● 2月97日 ● 2月9701 ● 2月9701 ● 2月9701 ● | ASH\$800         56           NWMS         56           WMS-APPapk         88 ±           2023-07-13 205736         88 ±           2022-11-18 2159524         88 ± |
|                                                                                                    | 1 TMS<br>TMS-APPapk<br>2023-03-28 11:54:51<br>图    生                                                                                                    |                                                                                                    |

# 【模拟器安装】

| 💩 打开        |                               | ×                      |                      |                                        |
|-------------|-------------------------------|------------------------|----------------------|----------------------------------------|
| ← → • ↑ 🖡 « | 产品 > 生产环境APP安装 > じ            | //>                    |                      | V 🔪 🗖 3:22 🔛                           |
| 组织 • 新建文件列  | <del>ب</del>                  | II • 🔳 🕐               |                      | <b>₫</b> +                             |
| Some WPS网盘  | ^ 名称 ^                        | 修改日期                   | Q                    | d-                                     |
|             | ่ app-preRelease_TMS_生产       | 2023/7/18 15:21        |                      |                                        |
| 🧊 3D 对象     | 4 WMS-APP_生产                  | 2023/7/18 15:20        |                      |                                        |
| 📕 视频        |                               |                        | G                    |                                        |
| ▶ 图片        |                               |                        |                      | ************************************** |
| 🗎 文档        |                               |                        | F 谷歌女装器<br>安装下载的APP包 | 新游预约                                   |
| ↓ 下载        |                               |                        |                      |                                        |
| ♪ 音乐        |                               |                        |                      |                                        |
| 三 桌面        |                               |                        |                      |                                        |
| 🐛 系统 (C:)   |                               |                        |                      |                                        |
| 〜 软件 (D:)   | ~ <                           | >                      |                      |                                        |
|             |                               | í                      |                      |                                        |
|             | 文件名(N): app-preRelease_TMS_生产 | ~ 安卓应用(*.apk *.xapk) ~ |                      |                                        |
|             |                               | 打开( <u>O</u> ) 取消      |                      |                                        |
|             |                               |                        |                      |                                        |
|             |                               |                        |                      |                                        |

### 【模拟器 APP 包安装后】

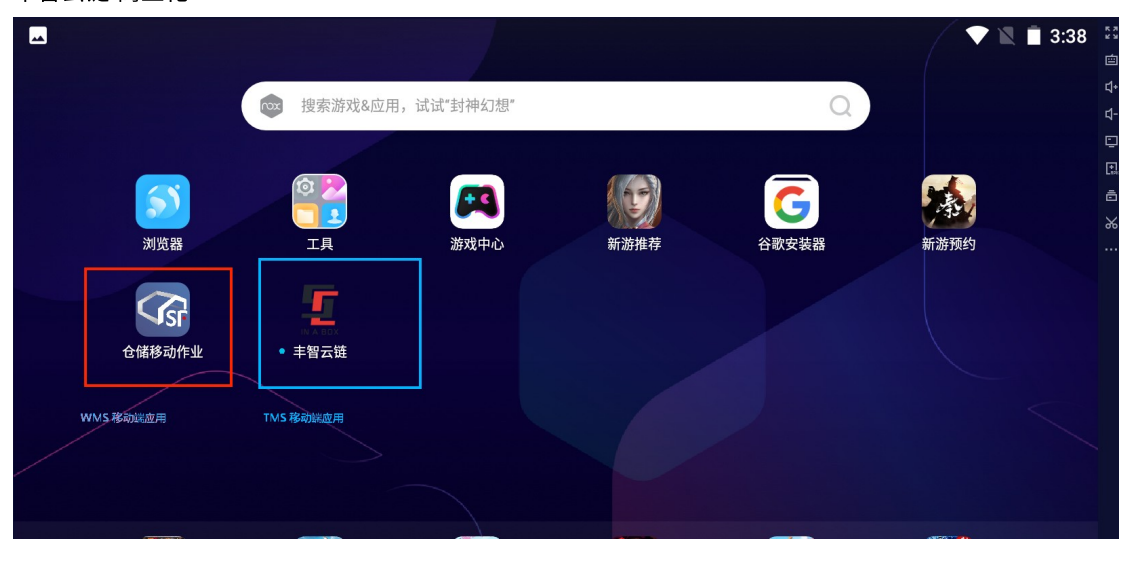